**Programming** Instructions

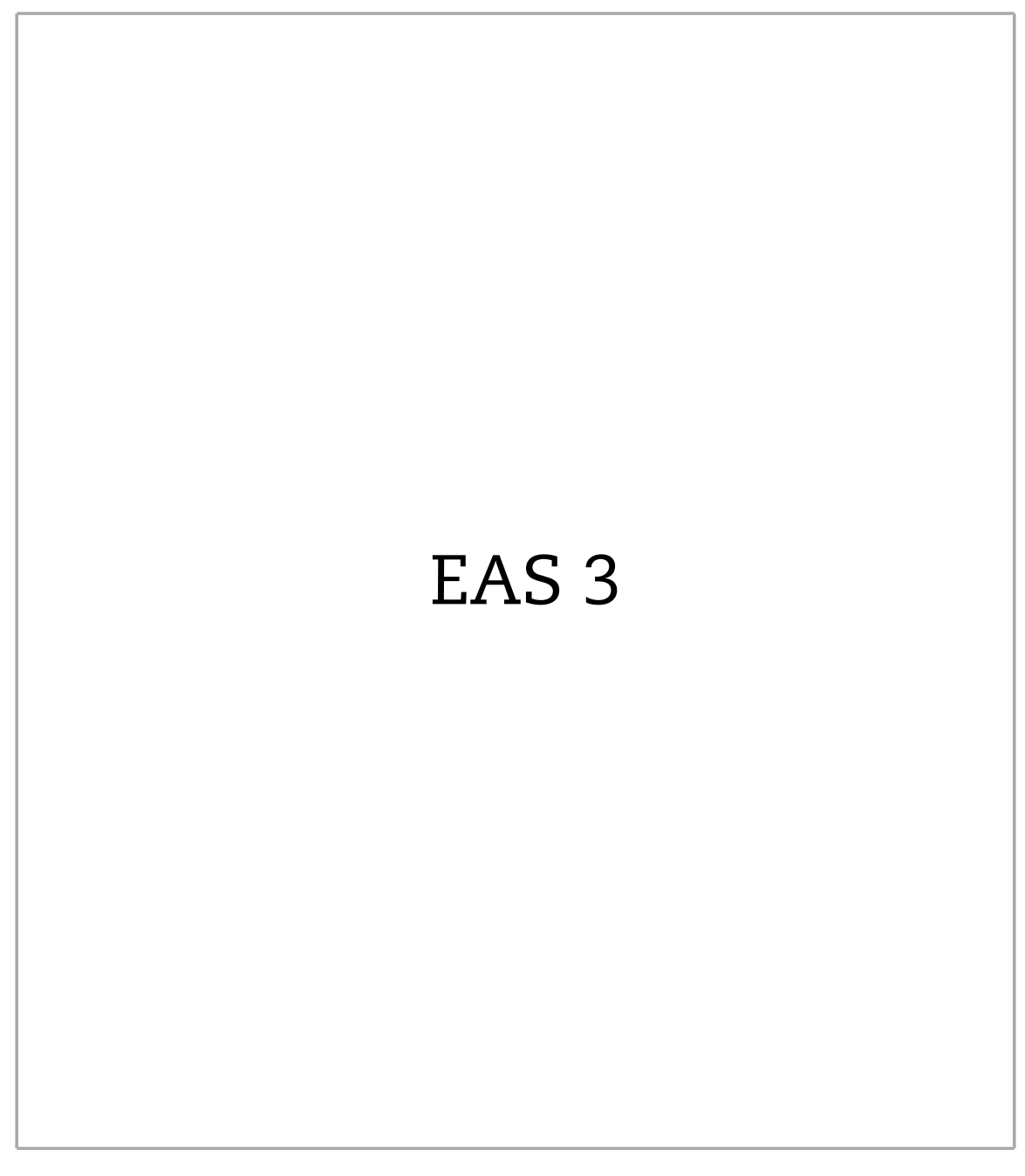

©2022

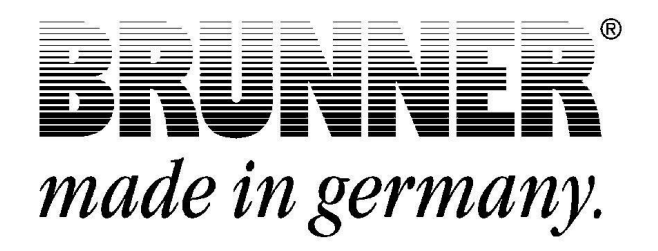

### CONTENTS

| 1  | Intro               | oductio    | วท                                                                    | 2  |  |
|----|---------------------|------------|-----------------------------------------------------------------------|----|--|
| 2  | EAS                 | 3 wit      | h display                                                             | 3  |  |
|    | 2.1                 | Param      | eters menu (Software ≤ 321)                                           | 3  |  |
|    | 2.2                 | Param      | eters menu (Software > 321)                                           | 10 |  |
| 3  | EAS                 | 3 ap       | 0                                                                     | 16 |  |
|    | 3.1                 | Param      | eter menu in the EAS 3 app                                            | 16 |  |
|    | 3.2                 | Contra     | ctor login in case of service works                                   | 16 |  |
|    | 3.3                 | Craftsr    | nan Logout                                                            | 19 |  |
|    | 3.4                 | Param      | eters menu for craftsmen                                              | 19 |  |
|    |                     | 3.4.1      | Selection of heater type (P100)                                       | 20 |  |
|    |                     | 3.4.2      | Calibration of motor (P200)                                           | 21 |  |
|    |                     | 3.4.3      | Heater parameters (P300)                                              | 23 |  |
|    |                     | 3.4.4      | Combustion parameters (P400)                                          | 24 |  |
|    |                     | 3.4.5      | General parameters I (P500/1)                                         | 26 |  |
|    |                     | 3.4.6      | General parameters 2 (P500/2)                                         | 27 |  |
|    |                     | 3.4.7      | Damper flap parameters (P600)                                         | 29 |  |
|    |                     |            | 3.4.7.1 For the damper flap parameters                                | 31 |  |
| 4  | Dam                 | per fl     | ap function                                                           | 31 |  |
| 5  | Stov                | ve para    | ameters (Software ≤ 321)                                              | 32 |  |
| 6  | Stov                | ve para    | ameters (Software > 321)                                              | 33 |  |
| 7  | Gen                 | eral p     | arameters                                                             | 34 |  |
| 8  | Pres                | set par    | ameter values for stove types without damper flap (Software ≤         |    |  |
| -  | 321)                |            |                                                                       | 36 |  |
| ٩  | Pros                | ot nar     | ameter values for stove types without damper flan (Software >         |    |  |
| 5  | 224                 | oci pai    |                                                                       | 20 |  |
| 10 | Drog                |            | remeter values for stave types with demosr flan (Softwars < 221)      | 00 |  |
| 10 | Dres                | set par    | anieter values for stove types with damper hap (Software $\leq 321$ ) | 40 |  |
| 11 | Pres                | set par    | ameter values for stove types with damper hap (Software > 321)        | 41 |  |
| 12 | Swit                | ching      | benaviour of relay A4 depending on digital inputs DI 1 and DI 2       | 43 |  |
| 13 | Updating via EAS346 |            |                                                                       |    |  |
| 1  | 11                  | <b>NTR</b> | ODUCTION                                                              |    |  |

These Programming Instructions for EAS complement the information given in Installation & Operating Instructions. They are provided for use by trained technicians only.

Information which is already a part of the Installation & Operating Instructions, is not repeated here again. If these instructions are not available, you can always download them in their latest version from our website at www.brunner.de.

Older versions can be ordered directly from Ulrich Brunner GmbH.

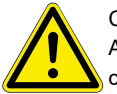

#### CAUTION

Any changes in parameters have direct influence on EAS behaviour. It is necessary to perform a combustion test with the changes, before the system will be handed over to the user for operation.

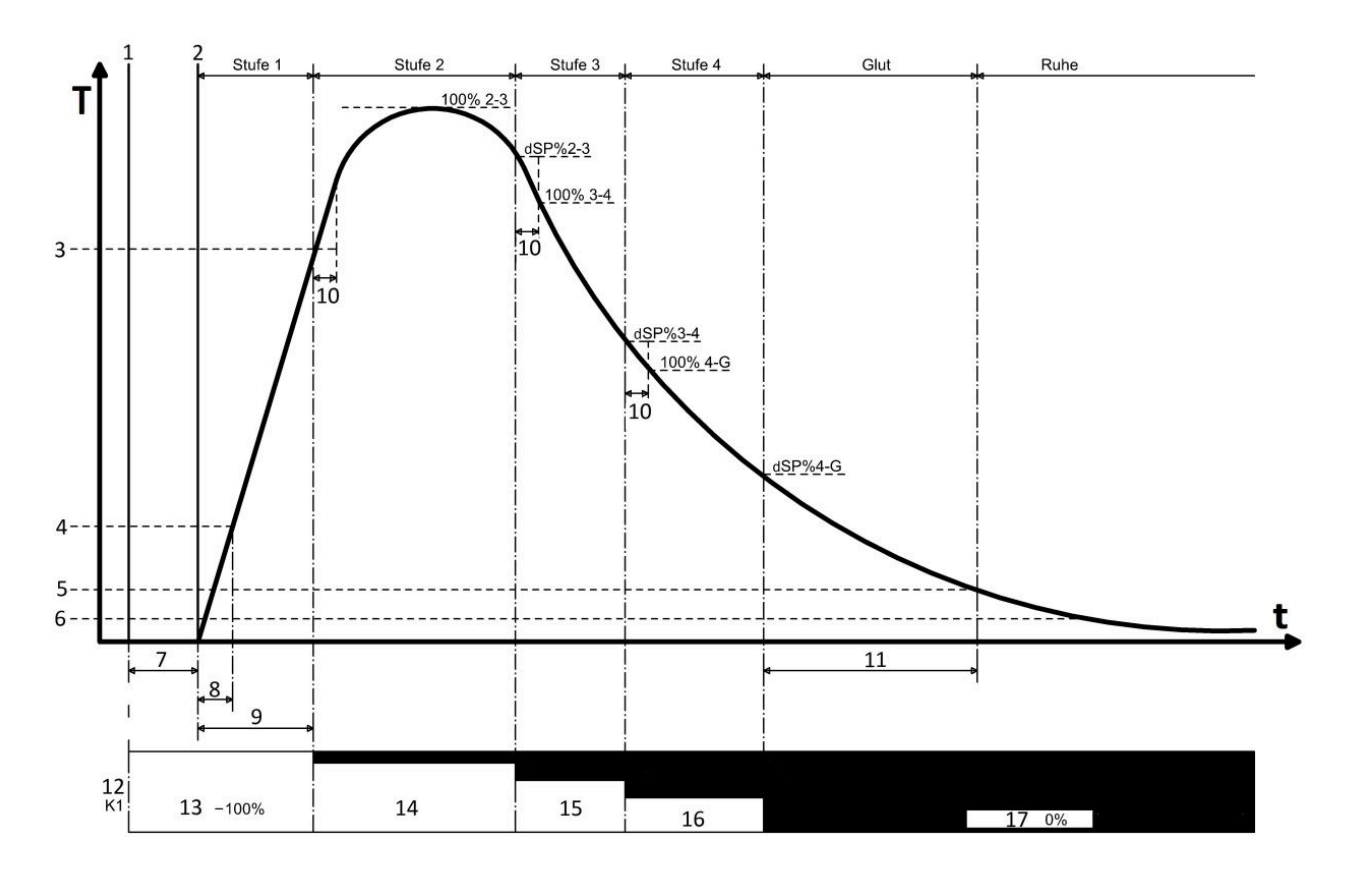

| Т | Combustion temperature    | 9   | Combustion error time          |
|---|---------------------------|-----|--------------------------------|
| t | Time                      | 10  | Combustion settlement time     |
| 1 | Door open                 | 11  | Embers end time                |
| 2 | Door closed               | 12  | Air supply flap                |
| 3 | Combustion error temp.    | 13  | Air supply flap 100% open      |
| 4 | Fire starting temperature | 14  | Air supply flap pos. % Stage 2 |
| 5 | Embers end temp.          | 15  | Air supply flap pos. % Stage 3 |
| 6 | Stove cold temperature    | 16  | Air supply flap pos. % Stage 4 |
| 7 | Door open time            | 17  | Air supply flap 0% closed      |
| 8 | Fire starting time        | dSP | Switching threshold            |

### 2 EAS 3 WITH DISPLAY

### 2.1 PARAMETERS MENU (SOFTWARE ≤ 321)

The EAS parameters can be changed directly on the display. The following graphic shows the different parameter blocks, which are available for selection.

You can always leave the menu by pressing the ESC button.

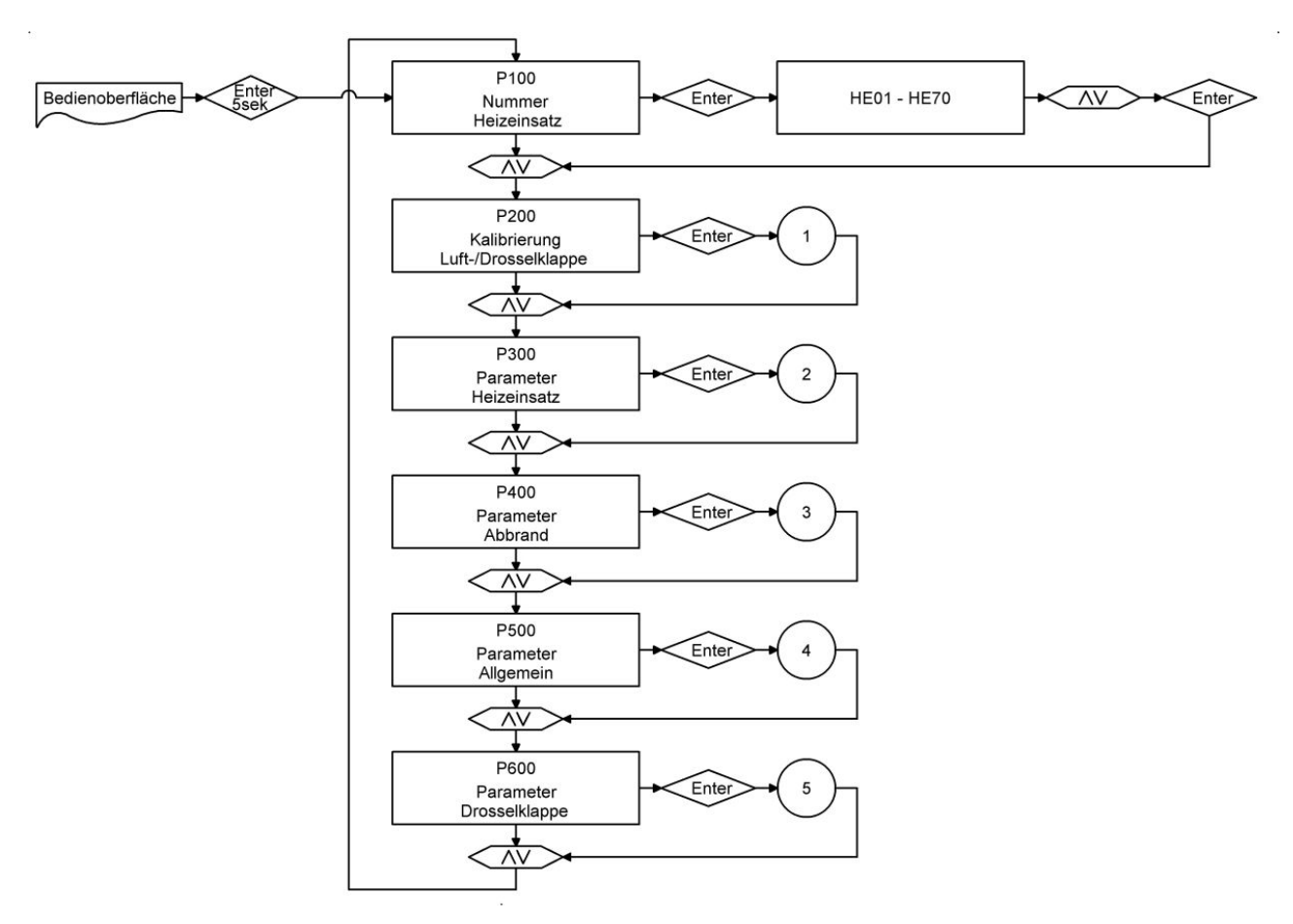

Im. 1: Overview of parameter blocks

Calibration of flaps.

A manual adjustment of the automatic calibration for the parameters P201 and P203 can be done only in flap "Closed" position (0%), by using the arrow buttons UP (to open) and DOWN (to close).

The changed value is confirmed with the Enter button and then it is shown again as 0% on display.

The flap "Open" position (100%) is generally static and cannot be changed.

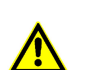

Do not press any buttons during calibration, otherwise a calibration error could occur!

Calibration is possible with open stove door only!

Calibration is not possible, when the stove type 'KSO' is selected.

The parameters P202 and P204 restore the settings to factory default.

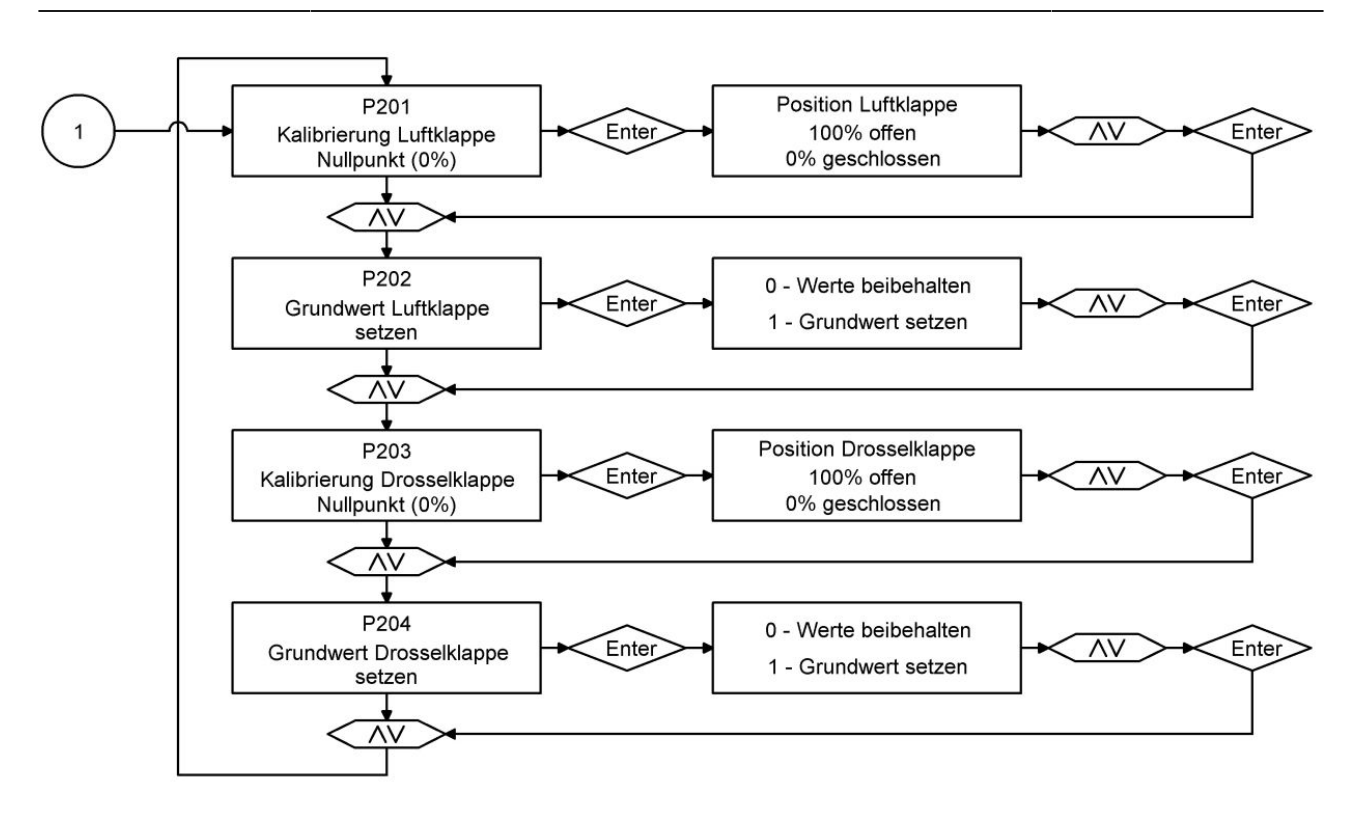

Im. 2: Einstellen des Nullpunktes

In the following parameter blocks you can find the parameters related to combustion, to A4 relay and general EAS performance.

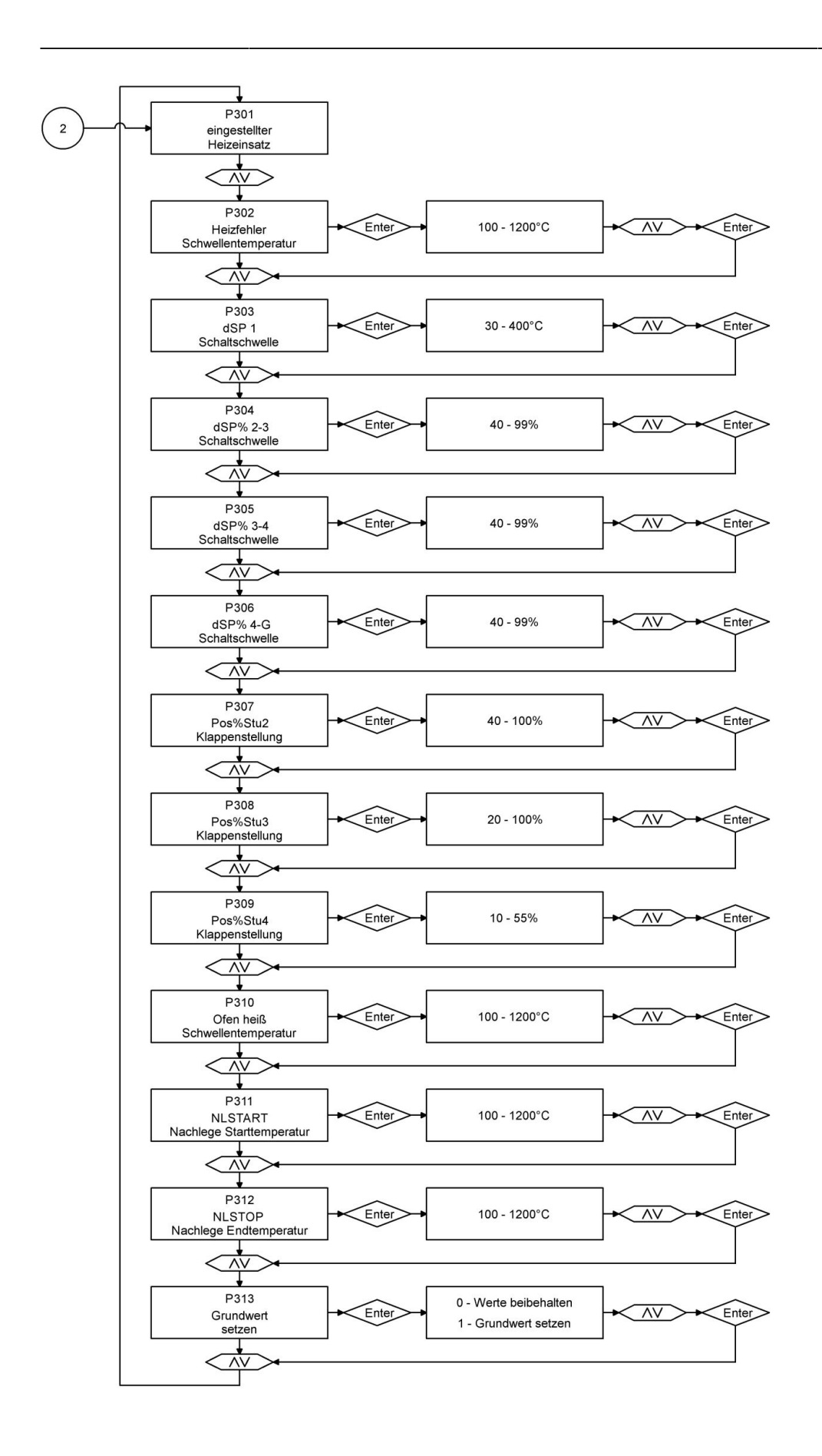

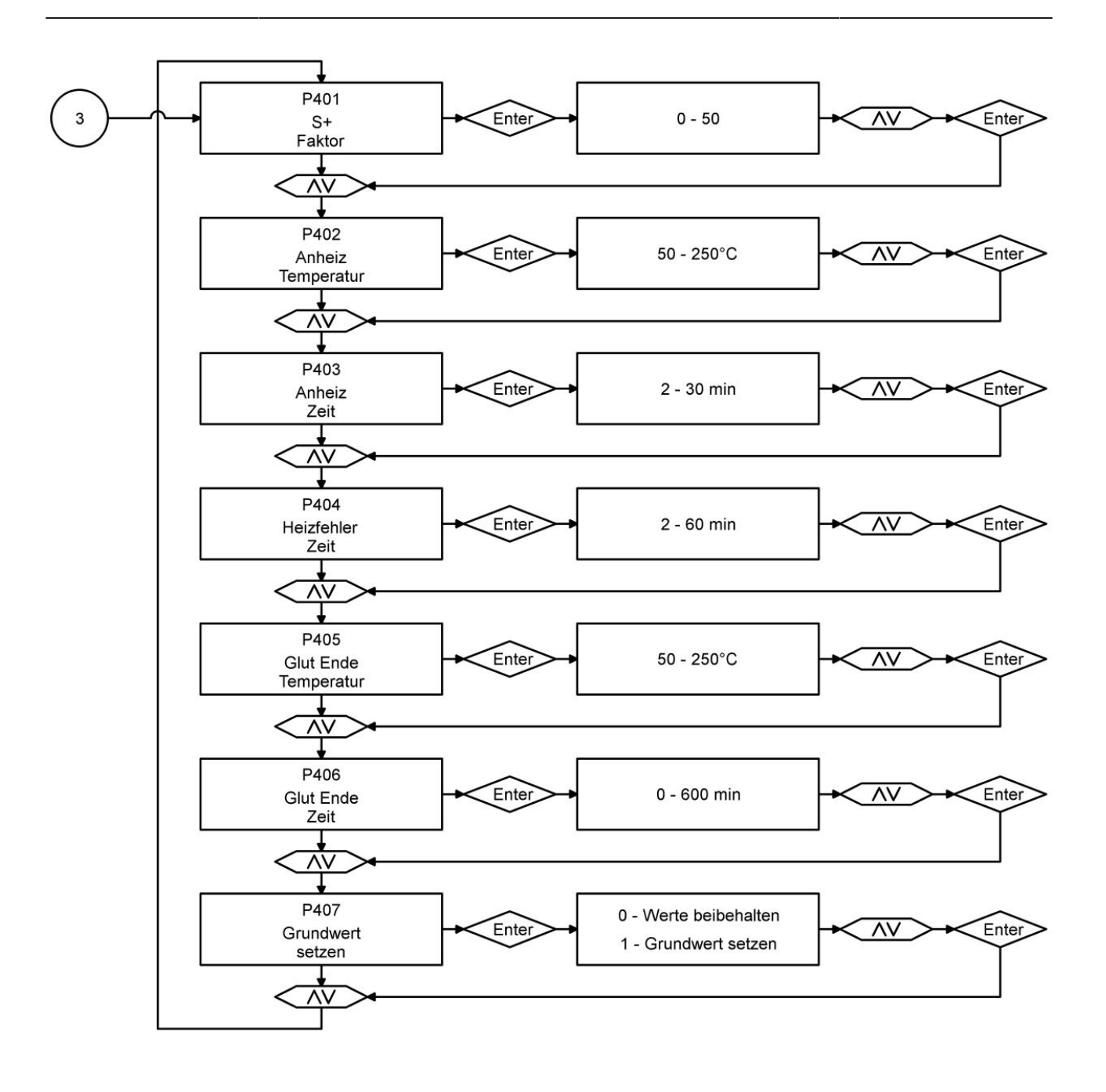

|            |                           |                                           | í .          | 0 - Funktion AUS<br>1 - Funktion EIN    |                |
|------------|---------------------------|-------------------------------------------|--------------|-----------------------------------------|----------------|
| ( 4 )      | Relais                    | A4                                        | Enter        | 2 - Funktion T1<br>3 - Funktion TK      |                |
| $\bigcirc$ |                           |                                           | $\sim$       | 4 - Funktion DI                         | $] - \uparrow$ |
|            | $< \overline{\mathbf{N}}$ |                                           |              |                                         |                |
|            |                           |                                           | r i          | · · · · · · · · · · · · · · · · · · ·   | 1              |
|            | P50:<br>Relais            | 2<br>A4                                   | + Enter +    | 0 - Funktion wie beschrieben            | + AV + Enter>  |
|            | inverti                   | iert                                      | $\checkmark$ | 1 - Funktion invertiert                 | $] - \gamma$   |
|            |                           |                                           |              |                                         |                |
|            |                           |                                           |              | [                                       | 1              |
|            | P50<br>Relais             | 3                                         | Fnter >      | 0 - 300 min                             | + AV + Enter   |
|            | Zeit Nac                  | :hlauf                                    |              |                                         |                |
|            |                           |                                           |              |                                         |                |
|            |                           |                                           |              |                                         | 1              |
|            | P50-                      | 4                                         | Enter        | 0 - 1500°C                              |                |
|            | Temperatur                | T1 AUS                                    |              |                                         |                |
|            |                           | $\sim$                                    |              |                                         |                |
|            |                           |                                           |              |                                         |                |
|            | P50                       | 5                                         | Enter        | 0 - 6 sek                               |                |
|            | Hinwe                     | ise                                       |              | 0 0 000                                 |                |
|            |                           |                                           |              |                                         |                |
|            |                           |                                           |              |                                         |                |
|            | P50                       | 6<br>ner                                  | Futer >      | 0 - 6 sek                               | + AV + Enter>  |
|            | Störun                    | gen                                       | $\sim$       |                                         |                |
|            |                           |                                           |              |                                         |                |
|            | ¥                         |                                           | i i          | [                                       | 1              |
|            | P50<br>Tür off            | 7<br>fen                                  | Enter        | 1 - 30 min                              | NV + Enter     |
|            | Zeit                      | t                                         | $\sim$       | and Build Addition                      | $- \uparrow$   |
|            |                           | $\rightarrow$                             |              |                                         |                |
|            | <b>i</b>                  |                                           |              | [                                       |                |
|            | P50<br>K1 to              | 8<br>ot                                   | Enter        | 1 - 20 min                              | + AV + Enter   |
|            | Zeit                      | t                                         | $\sim$       |                                         |                |
|            |                           |                                           |              |                                         |                |
|            |                           |                                           |              |                                         | 1              |
|            | Ofen k                    | 9<br>kalt                                 | Enter        | 0 - 50°C                                |                |
|            | Temper                    | ratur                                     | $\sim$       |                                         | ] — 丫          |
|            |                           | $\rightarrow$                             |              |                                         |                |
|            | P51                       | 0                                         |              | [                                       | 1              |
|            | Ofen k                    | kalt                                      | Enter        | 10 - 30 min                             | + AV + Enter   |
|            | Zeit                      | t                                         | -            |                                         | J T            |
|            |                           |                                           |              |                                         |                |
|            | P51                       | 1                                         | ~            |                                         |                |
|            | Mindestat                 | obrand                                    | Enter        | 20 - 150 min                            |                |
|            |                           |                                           |              |                                         | ]              |
|            |                           | $\supset$ —                               |              |                                         |                |
|            | P51:                      | 2                                         | $\sim$       |                                         |                |
|            | Tür to<br>Zeit            | ot<br>t                                   | Enter        | 1 - 60 sek                              |                |
|            |                           |                                           |              | L                                       | 1              |
|            | $< \overline{\mathbb{N}}$ |                                           |              |                                         | I              |
|            | P51                       | 3                                         | $\sim$       |                                         |                |
|            | Stand<br>Zeit             | by<br>t                                   | Enter        | 1 - 120 min                             |                |
|            |                           |                                           |              | L                                       | 1 I            |
|            | $< \frac{N}{1}$           |                                           |              |                                         |                |
|            | P51-                      | 4                                         |              | 0 - AUS                                 |                |
|            | DI1<br>Digitaler F        | ingang 1                                  | Enter        | 1 - EIN Low aktiv<br>2 - EIN High aktiv |                |
|            |                           |                                           |              |                                         | -              |
|            | $< \frac{N}{1}$           |                                           |              |                                         |                |
|            | P51                       | 5                                         |              | 0-AUS                                   |                |
|            | DI2<br>Digitaler E        | 2<br>ingang 2                             | + Enter      | 1 - EIN Low aktiv<br>2 - EIN High aktiv |                |
|            |                           | ~                                         |              |                                         |                |
|            |                           |                                           |              |                                         |                |
|            | P51                       | 6                                         |              |                                         |                |
|            | Anza<br>Heizvorgäng       | uhl<br>je Stufe 2                         |              |                                         |                |
|            |                           | $\sim$                                    |              |                                         |                |
|            |                           |                                           |              |                                         |                |
|            | P51                       | 7                                         |              |                                         |                |
|            | Maximal e<br>Temperatur B | Elektronik                                |              |                                         |                |
|            |                           | $\sim$                                    |              |                                         |                |
|            |                           | ~                                         |              |                                         | 1              |
|            | P51                       | 8<br>wert                                 |              | 0 - Werte beibehalten                   | NV Finter      |
|            | setze                     | en la la la la la la la la la la la la la |              | 1 - Grundwert setzen                    |                |
|            | <                         |                                           |              |                                         |                |
|            |                           | _                                         |              |                                         |                |

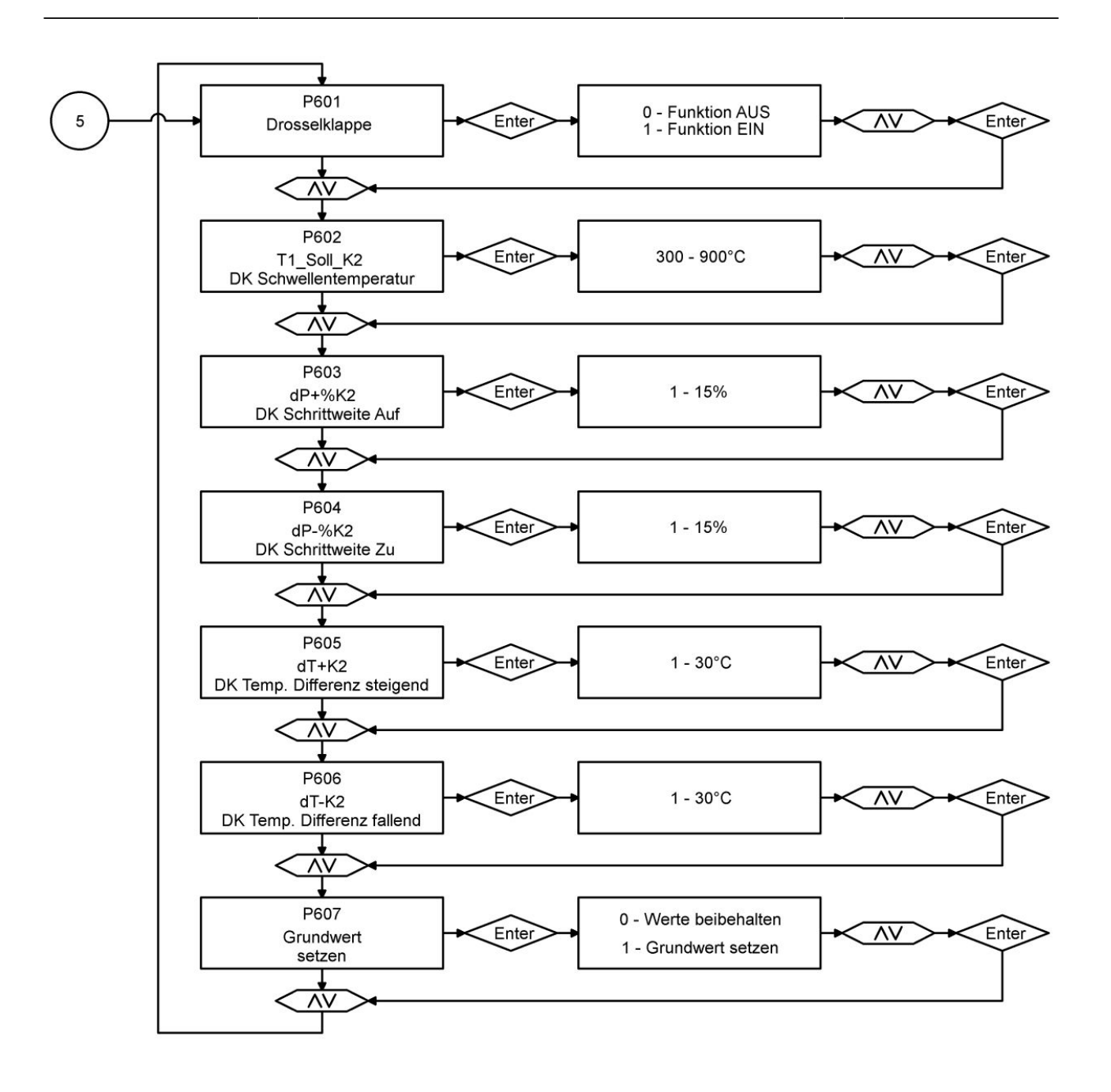

### 2.2 PARAMETERS MENU (SOFTWARE > 321)

The EAS parameters can be changed directly on the display. The following graphic shows the different parameter blocks, which are available for selection.

You can always leave the menu by pressing the ESC button.

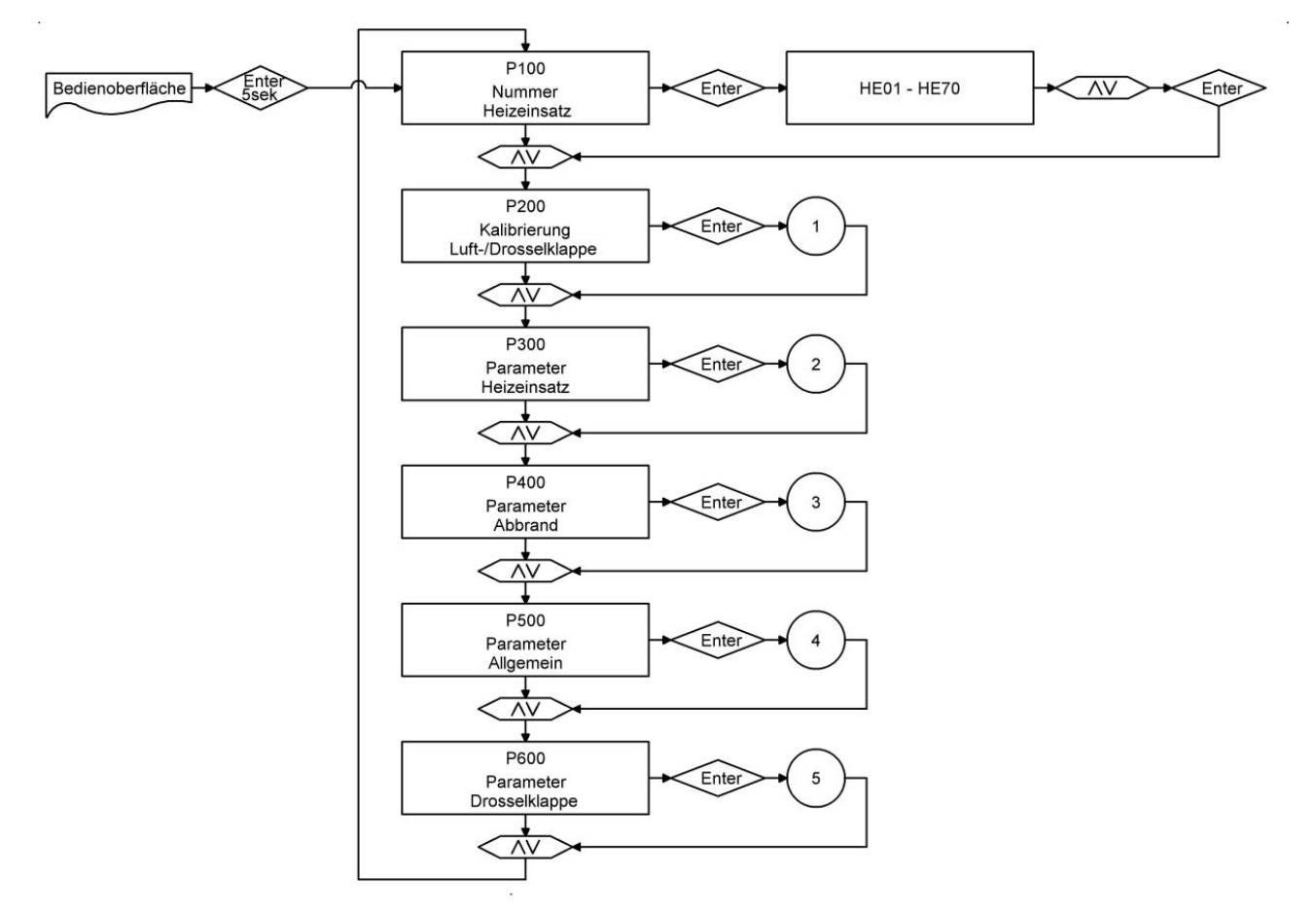

#### Im. 3: Overview of parameter blocks

Calibration of flaps.

A manual adjustment of the automatic calibration for the parameters P201 and P203 can be done only in flap "Closed" position (0%), by using the arrow buttons UP (to open) and DOWN (to close).

The changed value is confirmed with the Enter button and then it is shown again as 0% on display.

The flap "Open" position (100%) is generally static and cannot be changed.

Do not press any buttons during calibration, otherwise a calibration error could occur!

Calibration is possible with open stove door only!

Calibration is not possible, when the stove type 'KSO' is selected.

The parameters P202 and P204 restore the settings to factory default.

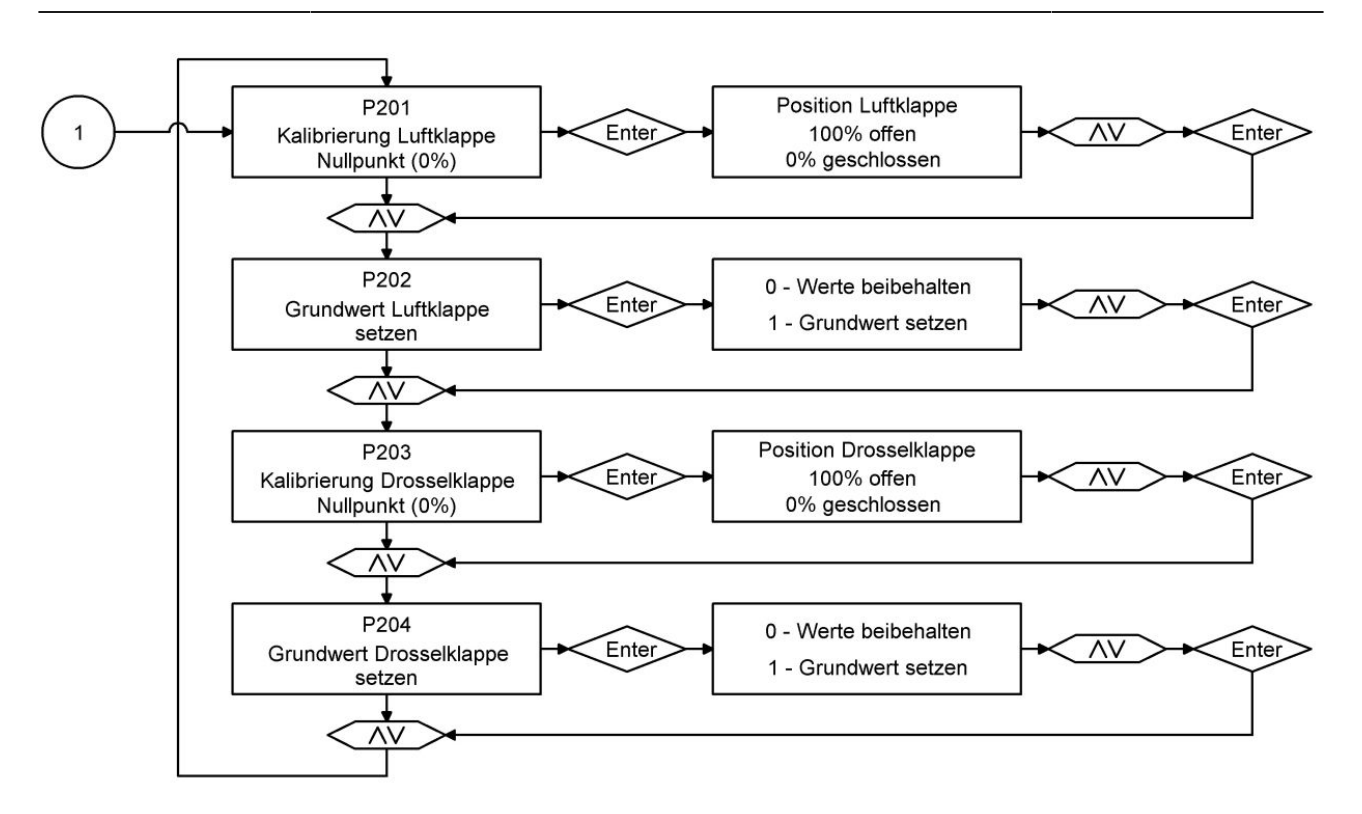

Im. 4: Einstellen des Nullpunktes

In the following parameter blocks you can find the parameters related to combustion, to A4 relay and general EAS performance.

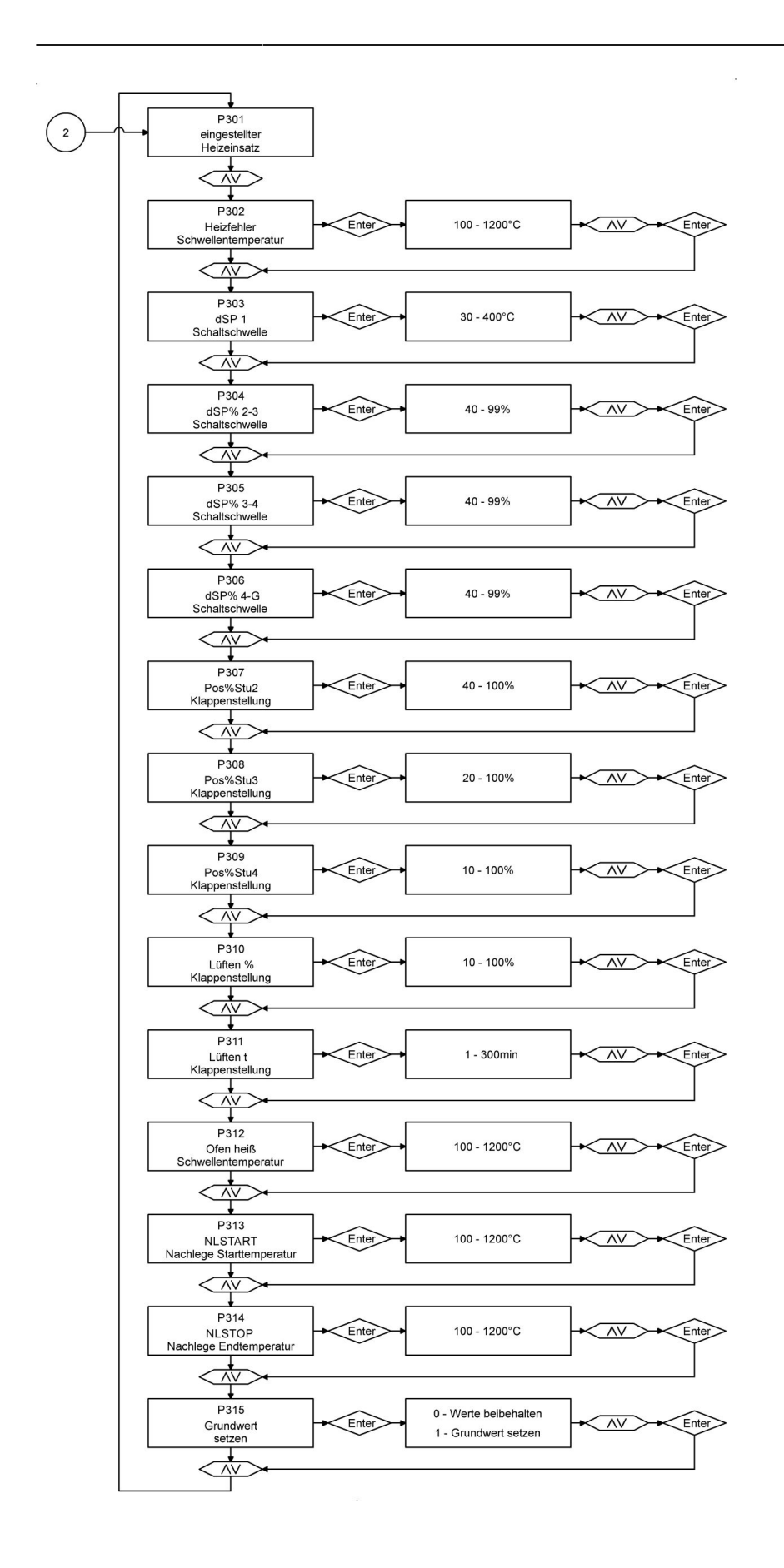

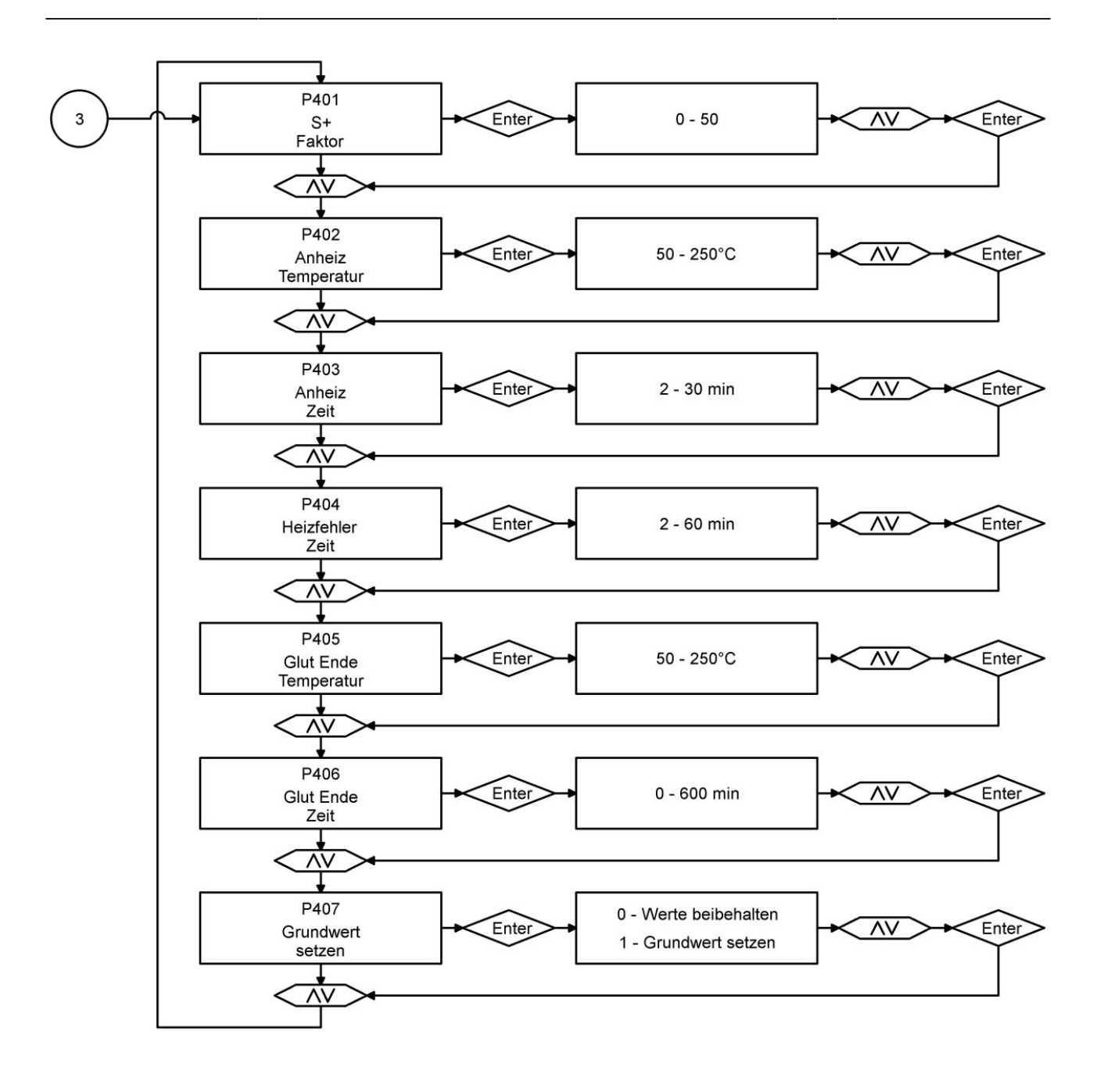

|            |                                              | -                            |         |                                      |                |
|------------|----------------------------------------------|------------------------------|---------|--------------------------------------|----------------|
|            |                                              | •                            | 1       | 0 - Funktion AUS<br>1 - Funktion EIN |                |
| ( 4 )      |                                              | ais A4                       | Enter   | 2 - Funktion T1<br>3 - Funktion TK   |                |
| $\bigcirc$ |                                              | 1                            |         | 4 - Funktion DI                      | $] - \uparrow$ |
|            |                                              | ₩>+                          |         |                                      |                |
|            |                                              | Ţ.                           | 1       | (                                    | 1              |
|            | P                                            | 502<br>bis A.4               | Fnter   | 0 - Funktion wie beschrieben         | + AV + Enter   |
|            | inve                                         | ertiert                      |         | 1 - Funktion invertiert              |                |
|            | $\sim$                                       |                              |         |                                      |                |
|            |                                              | Ţ,                           | -       |                                      |                |
|            | P                                            | 503                          | Entor   | 0 200 min                            | AV/ Enter      |
|            | Zeit N                                       | ais A4<br>achlauf            | LINE    | 0 - 300 min                          |                |
|            |                                              |                              |         |                                      |                |
|            | ~                                            | Ť.                           |         |                                      |                |
|            | P                                            | 504                          |         |                                      |                |
|            | Rela<br>Tempera                              | ais A4<br>tur T1 AUS         | Enter   | 0 - 1500°C                           |                |
|            |                                              | •                            |         |                                      |                |
|            |                                              |                              |         |                                      |                |
|            | P                                            | 505                          |         |                                      |                |
|            | Sur                                          | nmer<br>weise                | Enter   | 0 - 6 sek                            |                |
|            |                                              | L_                           | 1       |                                      | 1              |
|            | </td <td></td> <td></td> <td></td> <td></td> |                              |         |                                      |                |
|            | P                                            | 506                          |         |                                      |                |
|            | Sur                                          | nmer                         | Enter   | 0 - 6 sek                            |                |
|            |                                              |                              | 1       |                                      | 1              |
|            |                                              |                              |         |                                      |                |
|            | P                                            | 507                          |         |                                      |                |
|            | Tür                                          | offen                        | Enter   | 1 - 30 min                           |                |
|            |                                              | .ent                         |         |                                      | ]              |
|            | <                                            | $\mathbf{v}$                 |         |                                      |                |
|            | P                                            | 508                          | 1       |                                      |                |
|            | ĸ                                            | 1 tot                        | Enter   | 1 - 20 min                           |                |
|            | Z                                            | Ceit                         |         |                                      | J T            |
|            | $\langle \gamma \rangle$                     | ×                            |         |                                      |                |
|            |                                              | <b>•</b>                     | 1       |                                      | 1              |
|            | Ofe                                          | n kalt                       | Enter   | 0 - 50°C                             |                |
|            | Temp                                         | peratur                      |         |                                      | J Y            |
|            | <                                            |                              |         |                                      |                |
|            |                                              | <b>•</b>                     | 1       | [                                    | 1              |
|            | Ofe                                          | n kalt                       | Enter   | 10 - 30 min                          |                |
|            | Z                                            | leit                         |         |                                      | ) Ť            |
|            | <                                            | <u>*</u>                     |         |                                      |                |
|            |                                              | •                            | 1       | [                                    | 1              |
|            | Mindes                                       | 511<br>tabbrand              | Enter   | 20 - 150 min                         | + AV + Enter   |
|            | Z                                            | Ceit                         |         |                                      |                |
|            | <7                                           |                              |         |                                      |                |
|            |                                              | Ţ                            | 1       | [                                    | 1              |
|            | P<br>Tü                                      | 512<br>r tot                 | Enter   | 1 - 60 sek                           | + AV + Enter>  |
|            | z                                            | leit                         |         |                                      |                |
|            | <7                                           | *<br>····                    |         |                                      |                |
|            |                                              | <b>-</b>                     | 1       | [                                    | 1              |
|            | P                                            | 513<br>nd by                 | Enter   | 1 - 120 min                          | + AV + Enter   |
|            | Z                                            | eit                          |         |                                      |                |
|            | $\langle \rangle$                            | *<br>····>•—                 |         |                                      |                |
|            |                                              | •                            | 1       |                                      | 1              |
|            | P                                            | 514<br>011                   | Enter   | 0 - AUS<br>1 - EIN Low aktiv         | NV Finter      |
|            | Digitale                                     | Eingang 1                    |         | 2 - EIN High aktiv                   |                |
|            | $\sim$                                       |                              |         |                                      |                |
|            |                                              | Ţ.                           |         |                                      | 1              |
|            | P                                            | 515                          | Enter   | 0 - AUS<br>1 - FIN Low skriv         | AV Enter       |
|            | Digitaler                                    | r Eingang 2                  | Lindi I | 2 - EIN High aktiv                   |                |
|            |                                              |                              |         |                                      |                |
|            |                                              | Ť                            | -       |                                      |                |
|            | P                                            | 516                          |         |                                      |                |
|            | An<br>Heizvorgä                              | zahl<br>nge Stufe 2          |         |                                      |                |
|            |                                              |                              | -       |                                      |                |
|            |                                              | Ť                            | _       |                                      |                |
|            | P                                            | 517                          |         |                                      |                |
|            | Maxima<br>Temperatu                          | I erreichte<br>Ir Elektronik |         |                                      |                |
|            |                                              |                              | -       |                                      |                |
|            | <_/                                          | ¥<br>¥                       |         |                                      |                |
|            | P                                            | 518                          |         | 0 - Werte beibehalten                |                |
|            | Grur                                         | ndwert<br>tzen               | Enter   | 1 - Grundwert setzen                 |                |
|            |                                              | +                            | 1       | L                                    | ·              |
|            | </td <td></td> <td></td> <td></td> <td></td> |                              |         |                                      |                |
|            |                                              | -                            |         |                                      |                |

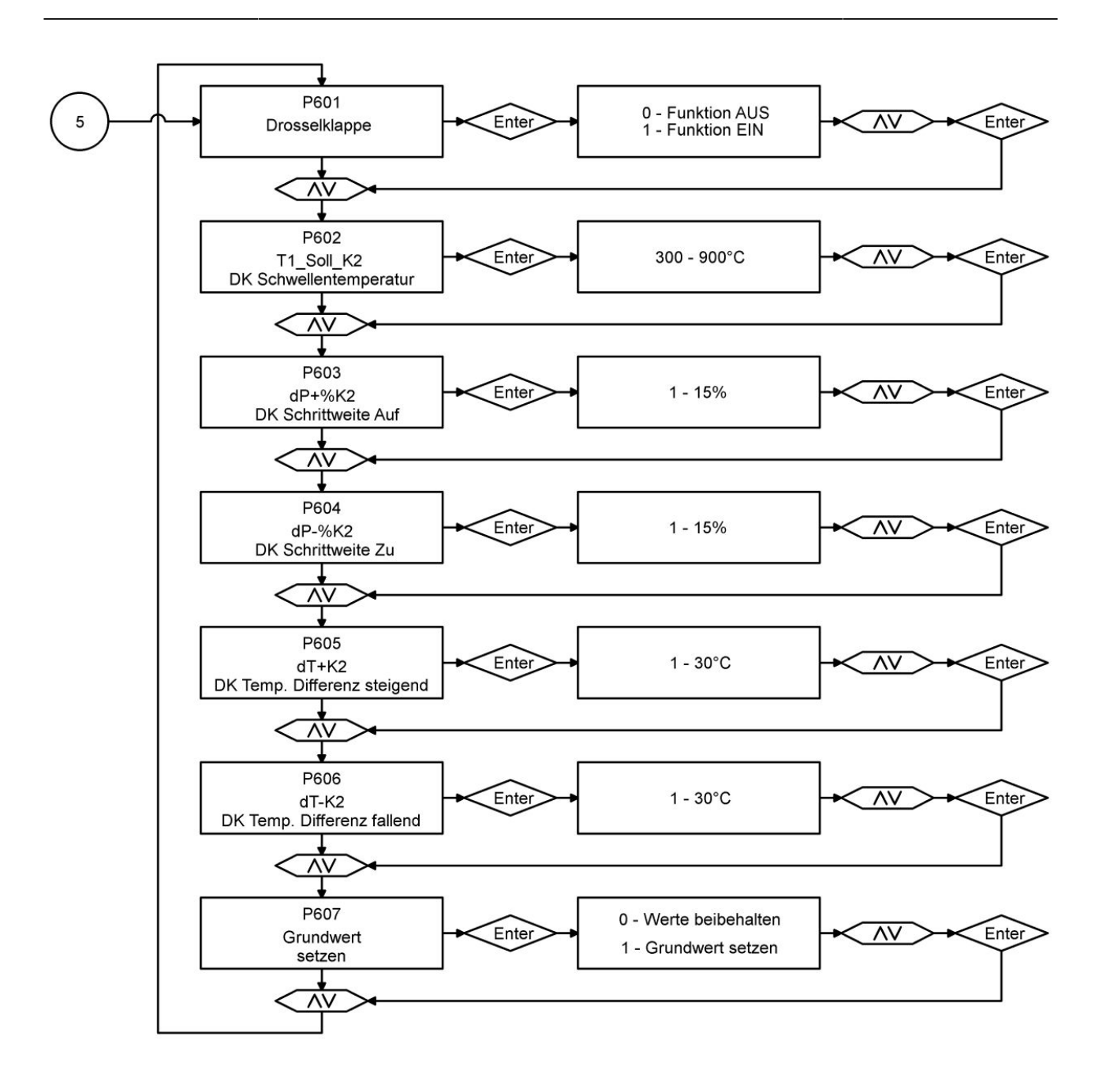

### 3 EAS 3 APP

### 3.1 PARAMETER MENU IN THE EAS 3 APP

With the display variant, the parameters of the EAS3 can be changed directly on the display or via the EAS 3 app. In the variant without a display, configuration is carried out exclusively via the app.

In order to enable the usability of the EAS 3 configuration in the usual form, the control surfaces have been provided with known parameter abbreviations (Pxxx).

If settings on the device are changed via app, the oven door must be open during this time.

Settings on the EAS 3 may only be made when the furnace control is in idle mode. There must be no burning.

### 3.2 CONTRACTOR LOGIN IN CASE OF SERVICE WORKS

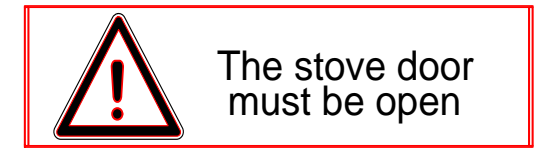

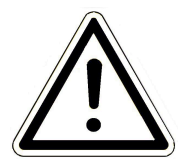

#### IMPORTANT

Login is possible ONLY, when the fireplace door is open!  $\rightarrow$  Open the door while the fireplace is cold. Any combustion process must be finished and no hot embers may be present.

- In case of variants without display, press the red button for *five seconds*.

- When a variant with display is used, press the "Enter" button on the screen for *five seconds*. In the case of EAS 3 with display, the WiFi menu option must be activated!

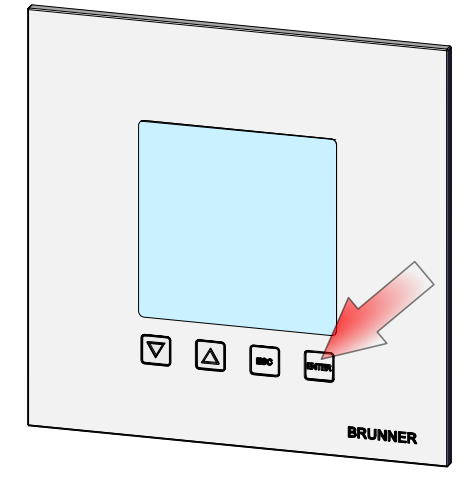

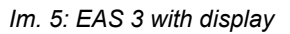

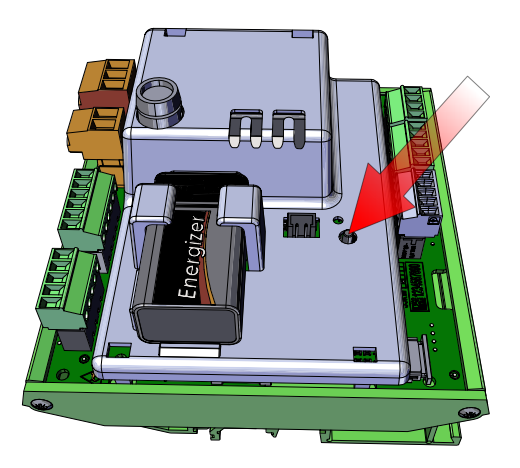

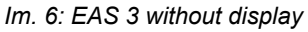

- The "red" LED on device is lit:

- Connect the end device with the Service access point:

WLAN name: EAS3SERVICE

Password: BR987654321

Open the application;

Connection set-up:

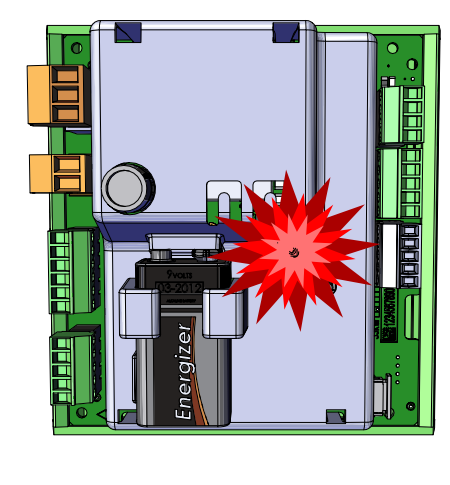

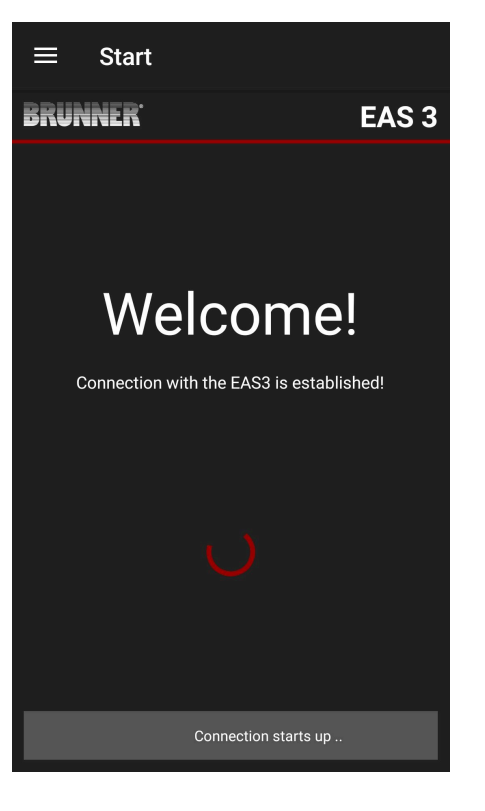

No successful connection:

 $\rightarrow$  Click on **TRY AGAIN** 

The page "**Login craftsman**" appears automatically after successful connection. Please enter the PIN No. **84307** and confirm by pressing **LOGIN** to activate the Service access.

After successful login (authentication), the application will automatically switch to the **Craftsman menu**; more details in section *Parameters menu for craftsmen*.

| ≡                             | Start                                                 |           |       |
|-------------------------------|-------------------------------------------------------|-----------|-------|
| BRUN                          | NER <sup>.</sup>                                      |           | EAS 3 |
|                               |                                                       |           |       |
|                               |                                                       |           |       |
|                               | Welco                                                 | me        | !     |
|                               | Connection not su                                     | ıccessful |       |
|                               | TRY AGAI                                              | N         |       |
|                               | TROUBLESHO                                            | DTING     |       |
|                               | SHOW PROTO                                            | DCOL      |       |
|                               |                                                       |           |       |
|                               |                                                       |           |       |
|                               |                                                       |           |       |
|                               |                                                       |           |       |
| =                             | Login craftsma                                        | n         |       |
| =<br>Brun                     | Login craftsma                                        | n         | EAS 3 |
| ERUN                          | Login craftsma                                        | n         | EAS 3 |
| ERUN<br>Please er<br>Pin      | Login craftsma                                        | n         | EAS 3 |
| E<br>BRUN<br>Please er<br>Pin | Login craftsma                                        | n         | EAS 3 |
| ERUN<br>Please er<br>Pin      | Login craftsma<br>NER<br>nter craftsman PIN:<br>LOGIN | n         | EAS 3 |
| ERUN<br>Please er<br>Pin      | Login craftsma                                        | n         | EAS 3 |
| ERUN<br>Please er<br>Pin      | Login craftsma                                        | n         | EAS 3 |
| ERUN<br>Please er<br>Pin      | Login craftsma<br>NER<br>nter craftsman PIN:<br>LOGIN | n         | EAS 3 |
| ERUN<br>Please er<br>Pin      | Login craftsma<br>NER<br>nter craftsman PIN:<br>LOGIN | n         | EAS 3 |
| ERUN<br>Please er<br>Pin      | Login craftsma<br>NER<br>nter craftsman PIN:<br>LOGIN | n         | EAS 3 |

#### 3.3 **CRAFTSMAN LOGOUT**

When all parameter settings in Craftsman menu are completed, you must exit the Craftsman Programming Mode.

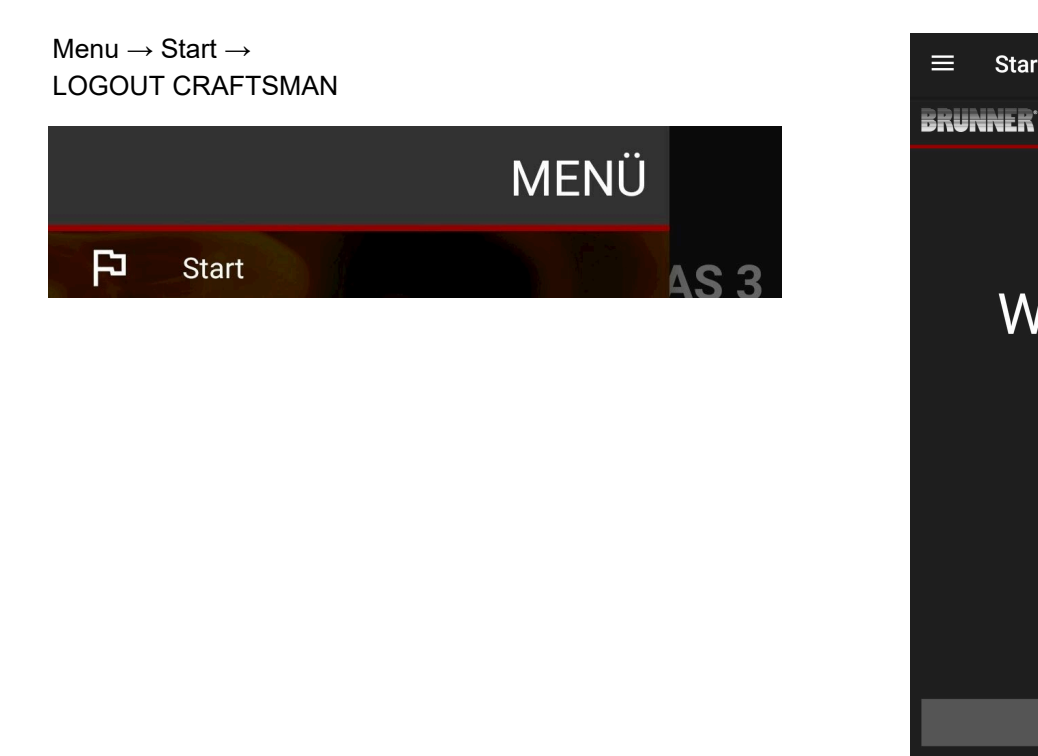

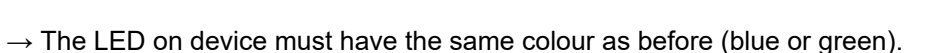

#### PARAMETERS MENU FOR CRAFTSMEN 3.4

Sign-in as contractor (Craftsman) (see chapter Login for craftsman).

When you have successfully switched into Contractor Programming Mode (LED is red), and the EAS 3 application is open, the Craftsman menu will be opened automatically when the sign-in (authentication) process is completed.

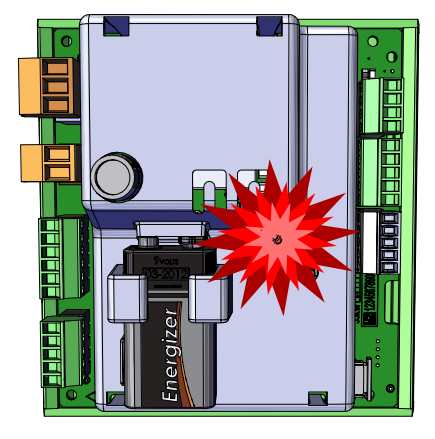

Start

Welcome!

LOGOUT CRAFTSMAN

EAS 3

| $\equiv$ Menu craftsman |                          |                                   | ≡    | Menu o            | craftsman                |
|-------------------------|--------------------------|-----------------------------------|------|-------------------|--------------------------|
| BRUNNER <sup>.</sup>    | 🗅 🗈 EAS 3                |                                   | BRUN | INER <sup>.</sup> | 🗅 🗈 EAS 3                |
|                         | 142°C                    |                                   |      |                   | 142°C                    |
| P100                    | Selection stove          |                                   | P200 | )                 | Calibration of K1 and K2 |
| P200                    | Calibration of K1 and K2 | You can go to different menu lev- | P300 | )                 | Parameters of param      |
| P300                    | Parameters of param      | els by scrolling:                 | P400 | )                 | Combustion parameters    |
| P400                    | Combustion parameters    |                                   | P500 | )/1               | Parameter general 1      |
| P500/1                  | Parameter general 1      |                                   | P500 | )/2               | Parameter general 1      |
| P500/2                  | Parameter general 1      |                                   | P600 | )                 | Air supply flap          |
|                         | Parameter read.          |                                   |      |                   |                          |

### 3.4.1 SELECTION OF HEATER TYPE (P100)

| ≡ Menu               | craftsman                |
|----------------------|--------------------------|
| BRUNNER <sup>.</sup> | 🖻 🗈 EAS 3                |
|                      | 142°C                    |
| P100                 | Selection stove          |
| P200                 | Calibration of K1 and K2 |
| P300                 | Parameters of param      |
| P400                 | Combustion parameters    |
| P500/1               | Parameter general 1      |
| P500/2               | Parameter general 1      |
|                      | Parameter read.          |

Press the **Select heater** button to open the P100 menu. Click on the row with the **heater type** indication (e.g. HKD 5, HKD 5.1) to open a pop-up menu.

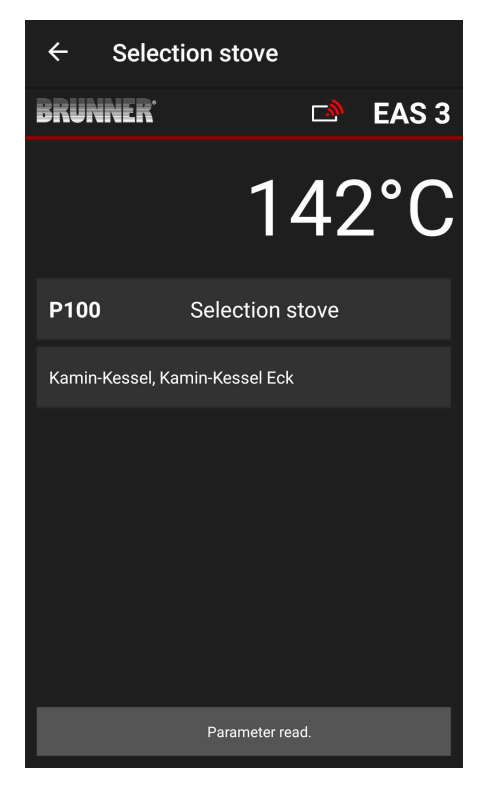

Now you can select a heater type number between 01 and 070. The number associated with the heater type can be found in the *programming instructions* or in the *installation instructions* (chapter *Commissioning of EAS 3*).

The value must be confirmed after selection by clicking the **Set value** button.

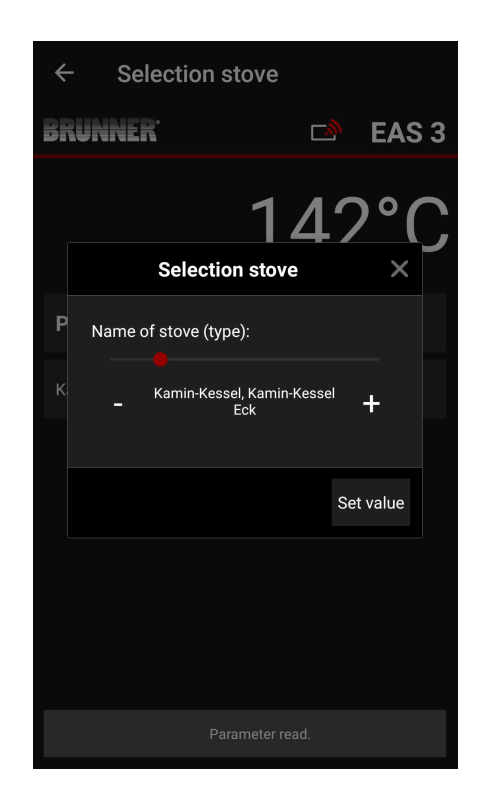

#### 3.4.2 CALIBRATION OF MOTOR (P200)

| ≡ Menι               | ı craftsman              |
|----------------------|--------------------------|
| BRUNNER <sup>.</sup> | 🖻 🖻 EAS 3                |
|                      | 142°C                    |
| P100                 | Selection stove          |
| P200                 | Calibration of K1 and K2 |
| P300                 | Parameters of param      |
| P400                 | Combustion parameters    |
| P500/1               | Parameter general 1      |
| P500/2               | Parameter general 1      |
|                      | Parameter read.          |

Press the button **Calibra**tion of K1 and K2 to open the *P200 Menu* allowing for the calibration of motors.

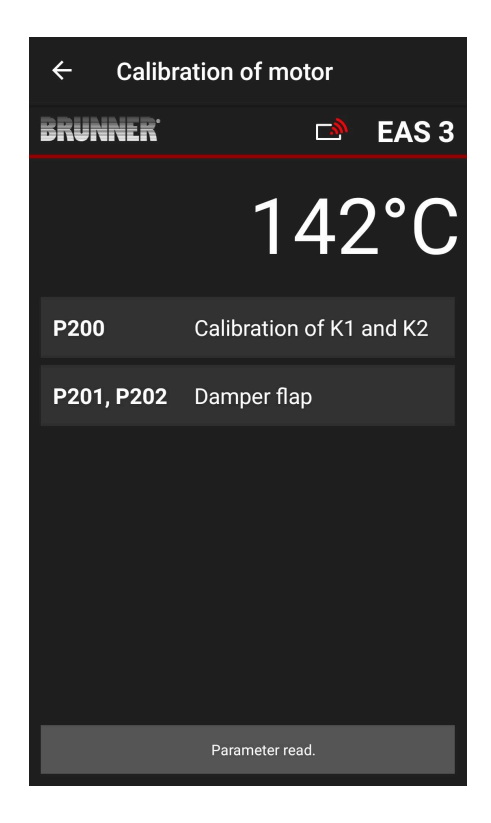

NOTE: **P203, P204 Damper flap** will be shown only, when damper flap installed.

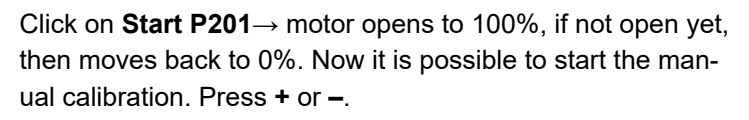

By pressing the **Reset P202** button, the motor will be set to 0 and the previous calibration will be deleted.

Click Enter, to save the new motor setting.

Note:

The motor calibration in case of damper flap is analogical to the air supply calibration

| ← Calibr             | ation of motor           |
|----------------------|--------------------------|
| BRUNNER <sup>.</sup> | 🗅 EAS 3                  |
|                      | 142°C                    |
| P200                 | Calibration of K1 and K2 |
| P201, P202           | Damper flap              |
| P203, P204           | Air supply flap          |
|                      |                          |
|                      | Parameter read.          |

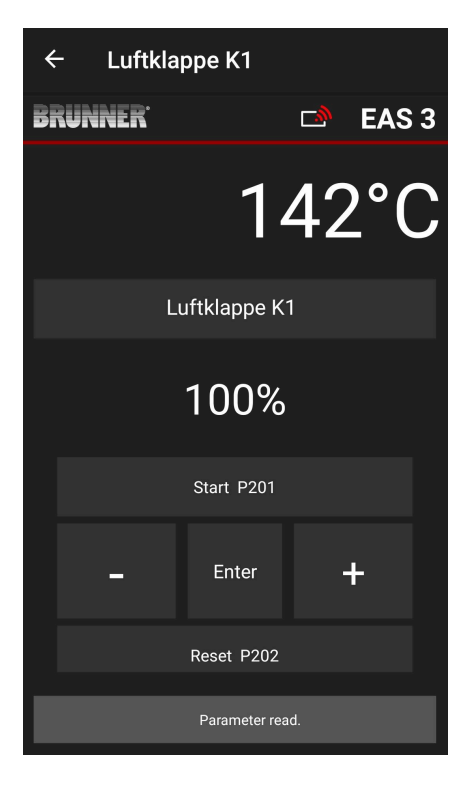

### 3.4.3 HEATER PARAMETERS (P300)

| ≡ Menu               | craftsman                |
|----------------------|--------------------------|
| BRUNNER <sup>.</sup> | 🖻 🖻 EAS 3                |
|                      | 142°C                    |
| P200                 | Calibration of K1 and K2 |
| P300                 | Parameters of param      |
| P400                 | Combustion parameters    |
| P500/1               | Parameter general 1      |
| P500/2               | Parameter general 1      |
| P600                 | Air supply flap          |
|                      |                          |

In this menu, you can set the parameters for the heating device.

The value ranges are shown in the *programming instructions* (chapter *Stove parameters*).

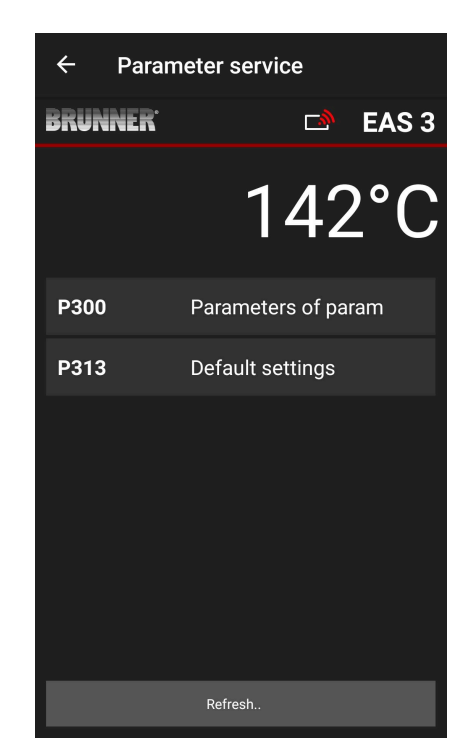

Under **P300 Heater parameters**, after automatic transmission of data, the current values for each parameter of the selected heater type are shown.

If the values cannot be shown on a single page, you can scroll down to see the remaining part.

| ← Paran              | neter service       |
|----------------------|---------------------|
| BRUNNER <sup>.</sup> | 🗅 🖻 EAS 3           |
|                      | 142°C               |
| P300                 | Parameters of param |
| P302                 | 300°                |
| P303                 | 150°                |
| P304                 | 90%                 |
| P305                 | 85%                 |
| P306                 | 65%                 |
| P307                 | 95%                 |
|                      |                     |
|                      | Data will be read   |

| ← Para               | meter service    |
|----------------------|------------------|
| BRUNNER <sup>.</sup> | 🛋 EAS 3          |
|                      | 142°C            |
| P307                 | 95%              |
| P308                 | 80%              |
| P309                 | 50%              |
| P310                 | 550°             |
| P311                 | 300°             |
| P312                 | 200°             |
| P313                 | Default settings |
|                      |                  |

← Parameter service
 ■ EAS 3
 ■ LACC
 Confirmation ×
 P
 P
 P
 P
 P
 P
 P
 P
 P
 P
 P
 P
 P
 P
 P
 P
 P
 P
 P
 P
 P
 P
 P
 P
 P
 P
 P
 P
 P
 P
 P
 P
 P
 P
 P
 P
 P
 P
 P
 P
 P
 P
 P
 P
 P
 P
 P
 P
 P
 P
 P
 P
 P
 P
 P
 P
 P
 P
 P
 P
 P
 P
 P
 P
 P
 P
 P
 P
 P
 P
 P
 P
 P
 P
 P
 P
 P
 P
 P
 P
 P
 P
 P
 P
 P
 P
 P
 P
 P
 P
 P
 P
 P
 P
 P
 P
 P
 P
 P
 P
 P
 P
 P
 P
 P
 P
 P
 P
 P
 P
 P
 P
 P
 P
 P
 P
 P
 P
 P
 P
 P
 P
 P
 P
 P
 P
 P
 P
 P

#### 3.4.4 COMBUSTION PARAMETERS (P400)

The heater parameters can be reset to initial values by clicking **P313 Factory defaults**. The pop-up menu must be confirmed by

| ≡ Menu               | craftsman                |  |  |  |
|----------------------|--------------------------|--|--|--|
| BRUNNER <sup>.</sup> | 🖻 🗈 EAS 3                |  |  |  |
|                      | 142°C                    |  |  |  |
| P200                 | Calibration of K1 and K2 |  |  |  |
| P300                 | Parameters of param      |  |  |  |
| P400                 | Combustion parameters    |  |  |  |
| P500/1               | Parameter general 1      |  |  |  |
| P500/2               | Parameter general 1      |  |  |  |
| P600                 | Air supply flap          |  |  |  |
|                      |                          |  |  |  |

selecting Reset now.

In this menu, you can set the parameters for the combustion process.

The value ranges are shown in the *programming instructions* (chapter *General parameters*).

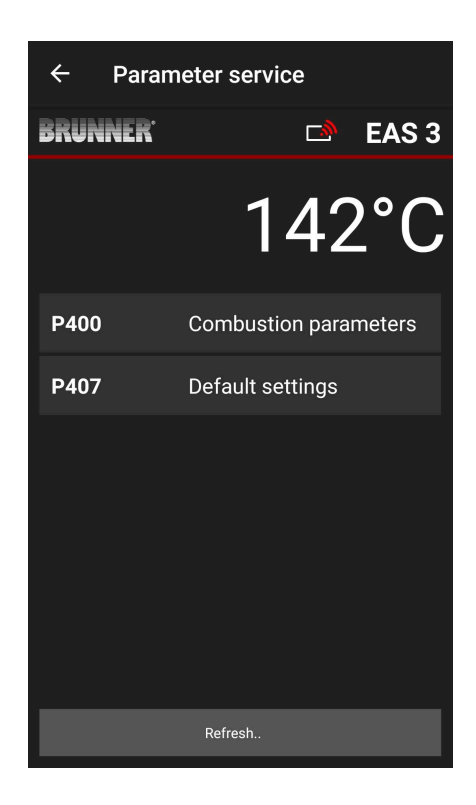

Under **P400 Combustion parameters**, after automatic transmission of data, the current values for each parameter of the selected heater type are shown.

If the values cannot be shown on a single page, you can scroll down to see the remaining part.

| ← Parameter service  |                       |  |  |
|----------------------|-----------------------|--|--|
| BRUNNER <sup>.</sup> | 🗅 🗈 EAS 3             |  |  |
|                      | 142°C                 |  |  |
| P400                 | Combustion parameters |  |  |
| P401                 | 20%                   |  |  |
| P402                 | 100°                  |  |  |
| P403                 | 30min                 |  |  |
| P404                 | 15min                 |  |  |
| P405                 | 100°                  |  |  |
| P406                 | 300min                |  |  |
|                      |                       |  |  |
|                      | Data will be read     |  |  |

| ← Parameter service  |                   |  |  |  |
|----------------------|-------------------|--|--|--|
| BRUNNER <sup>.</sup> | 🖻 EAS 3           |  |  |  |
|                      | 142°C             |  |  |  |
| P401                 | 20%               |  |  |  |
| P402                 | 100°              |  |  |  |
| P403                 | 30min             |  |  |  |
| P404                 | 15min             |  |  |  |
| P405                 | 100°              |  |  |  |
| P406                 | 300min            |  |  |  |
| P407                 | Default settings  |  |  |  |
|                      | Data will be read |  |  |  |

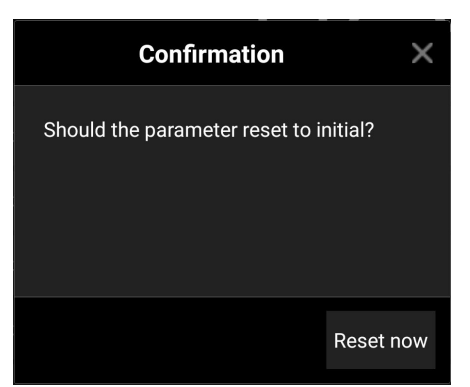

The parameters of combustion process can be reset to initial values by clicking **P407 Default settings**.

The pop-up menu must be confirmed by selecting **Reset now**.

#### 3.4.5 GENERAL PARAMETERS I (P500/1)

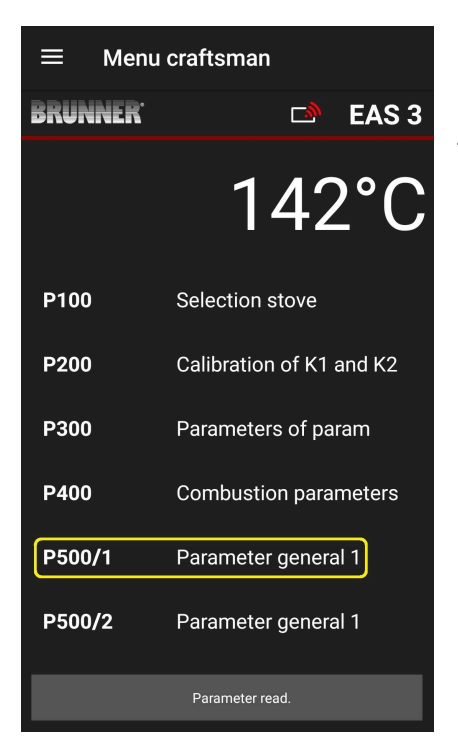

In this menu you can set the General parameters' part 1 (P501 – P512). The value ranges are shown in the *programming instructions* (chapter *General parameters*).

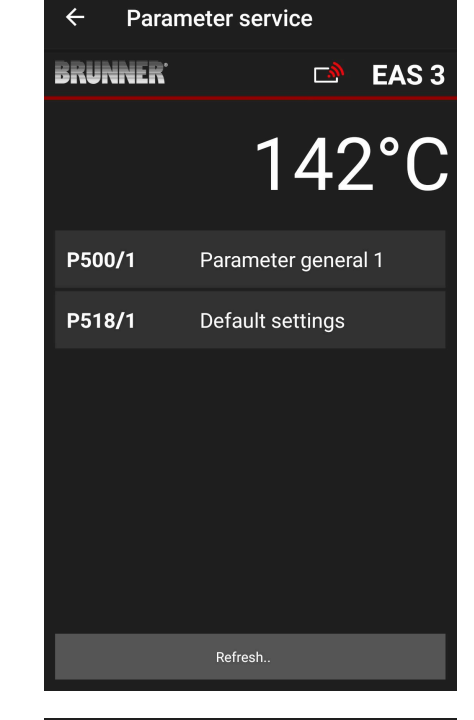

Under **P500/1 General parameters 1**, after automatic transmission of data, the current values for each parameter are shown.

If the values cannot be shown on a single page, you can scroll down to see the remaining part.

| ← Param              | neter service       |
|----------------------|---------------------|
| BRUNNER <sup>.</sup> | 🖻 🖬 EAS 3           |
|                      | 142°C               |
| P500/1               | Parameter general 1 |
| P501                 | 1                   |
| P502                 | 0                   |
| P503                 | 0min                |
| P504                 | 500°                |
| P505                 | 1s                  |
| P506                 | 3s                  |
|                      |                     |
|                      | Data will be read   |

| ← Parameter service  |                   |  |  |
|----------------------|-------------------|--|--|
| BRUNNER <sup>.</sup> | 🗅 🗈 EAS 3         |  |  |
|                      | 142°C             |  |  |
| P507                 | 10min             |  |  |
| P508                 | 3min              |  |  |
| P509                 | 30°               |  |  |
| P510                 | 15min             |  |  |
| P511                 | 20min             |  |  |
| P512                 | 10s               |  |  |
| P518/1               | Default settings  |  |  |
|                      | Data will be read |  |  |

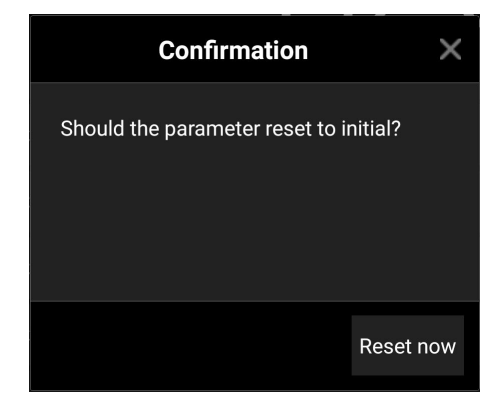

# values by clicking **P518/1 Default settings**. The pop-up menu must be confirmed by selecting **Reset now**.

The parameters of combustion process can be reset to initial

#### 3.4.6 GENERAL PARAMETERS 2 (P500/2)

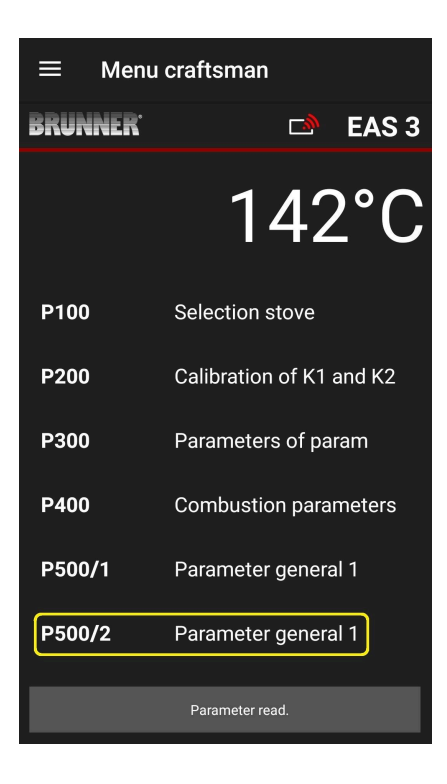

In this menu you can set the General parameters' part 2 (P513 – P517). The value ranges are shown in the *programming instructions* (chapter *General parameters*).

| ← Parameter service  |                     |  |  |  |
|----------------------|---------------------|--|--|--|
| BRUNNER <sup>.</sup> | 🗅 EAS 3             |  |  |  |
|                      | 142°C               |  |  |  |
| P500/2               | Parameter general 2 |  |  |  |
| P518/2               | Default settings    |  |  |  |
|                      |                     |  |  |  |
|                      |                     |  |  |  |
|                      |                     |  |  |  |
|                      |                     |  |  |  |
|                      |                     |  |  |  |
|                      | Refresh             |  |  |  |

Under **P500/2 General parameters 2**, after automatic transmission of data, the current values for each parameter are shown.

The parameters P516 and P517 are only shown and cannot be set; they are not changed by reverting to default settings.

If the values cannot be shown on a single page, you can scroll down to see the remaining part.

The parameters of combustion process can be reset to initial values by clicking **P518/2 Default settings**. The pop-up menu must be confirmed by selecting **Reset now**.

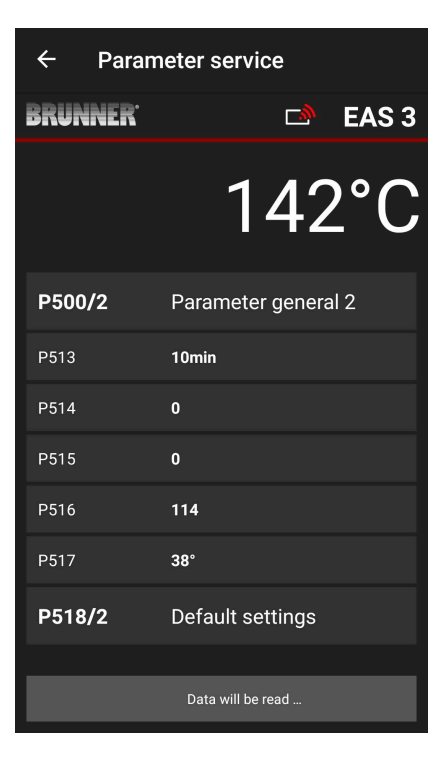

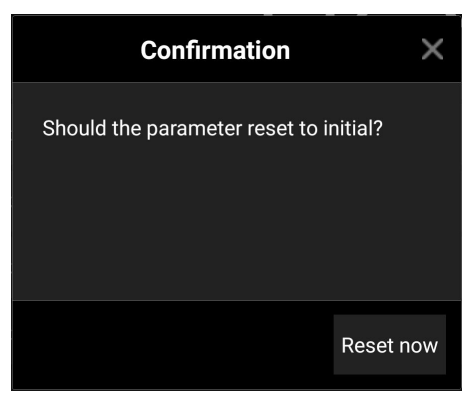

### 3.4.7 DAMPER FLAP PARAMETERS (P600)

The damper flap function can be configured in the P600 menu.

Under **P600 Damper flap K2**, after automatic transmission of data, the current values for each parameter are shown:

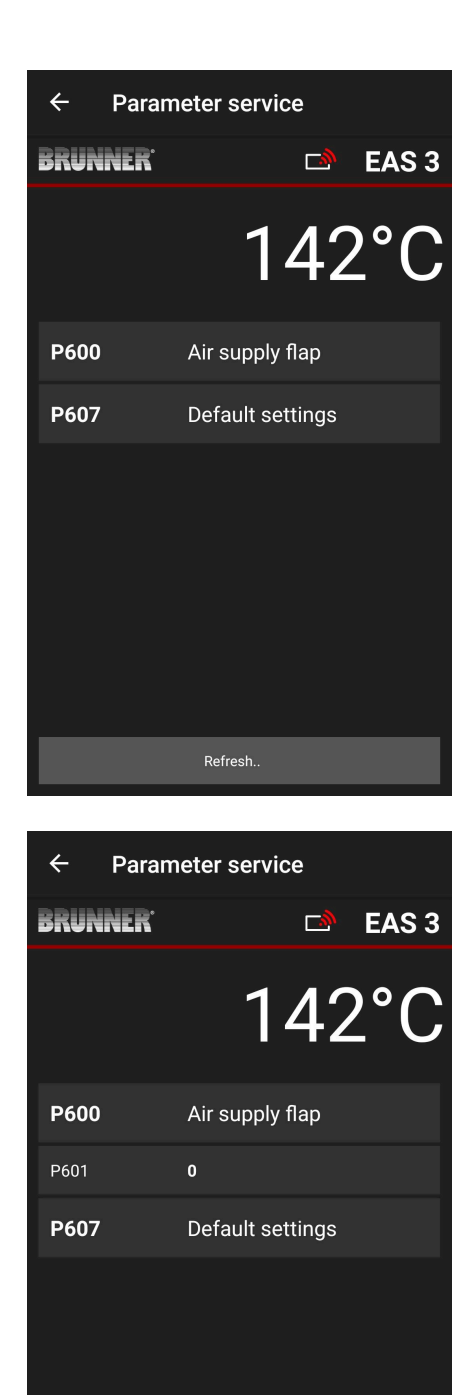

Data will be read .

P602 to P606 are shown, when P601 is set to "1", i.e. the damper flap is present:

If the values cannot be shown on a single page, you can scroll down to see the remaining part.

| ← Parar              | neter service    |
|----------------------|------------------|
| BRUNNER <sup>.</sup> | 🖻 🗈 EAS 3        |
|                      | 142°C            |
| P601                 | 1                |
| P602                 | 301°             |
| P603                 | 10%              |
| P604                 | 10%              |
| P605                 | 20*              |
| P606                 | 20*              |
| P607                 | Default settings |

| ← Pa   | rameter se | rvice    |       |
|--------|------------|----------|-------|
| BRUNNE | R          |          | EAS 3 |
|        | •          | 142      | 2°C   |
| P600   | Air sup    | ply flap |       |
| P601   | 1          |          |       |
| P602   | 301°       |          |       |
| P603   | 10%        |          |       |
| P604   | 10%        |          |       |
| P605   | 20°        |          |       |
| P606   | 20°        |          |       |
|        |            |          |       |
|        |            |          |       |

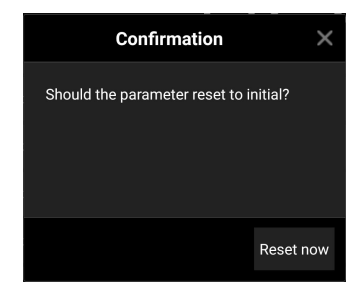

The parameters of combustion process can be reset to initial values by clicking **P607 Default settings**. The pop-up menu must be confirmed by selecting **Reset now**.

When P601 is set to "1", the damper flap is present and the damper flap symbol is visible too. This symbol changes during heater operation, depending on its current status:

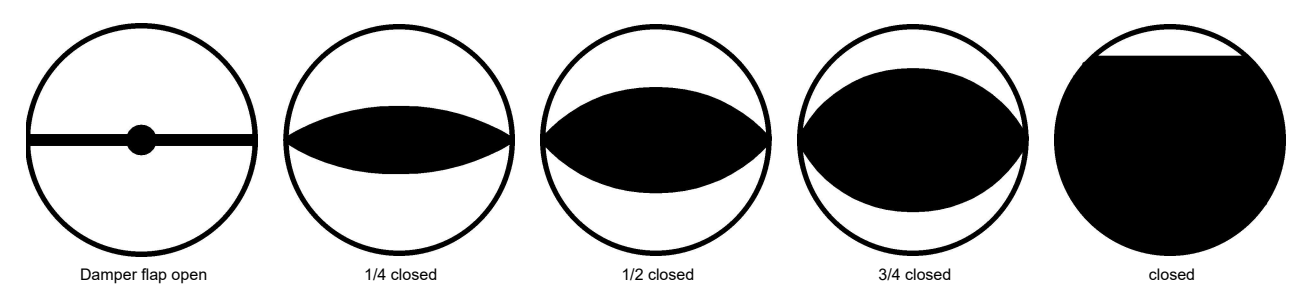

### 3.4.7.1 FOR THE DAMPER FLAP PARAMETERS

| Parameter No. | Description                 | Value range [unit]                  |  |
|---------------|-----------------------------|-------------------------------------|--|
| P601          | Damper flap function        | 0 – Function OFF<br>1 – Function ON |  |
| P602          | DF threshold temp.          | 300 – 900 °C                        |  |
| P603          | DF opening step width       | 1 – 15 %                            |  |
| P604          | DF closing step width       | 1 – 15 %                            |  |
| P605          | DF temp. difference rising  | 1 – 30 °C                           |  |
| P606          | DF temp. difference falling | 1 – 30 °C                           |  |
| P607          | Set basic value             | 0 – keep values<br>1 – set values   |  |

### 4 DAMPER FLAP FUNCTION

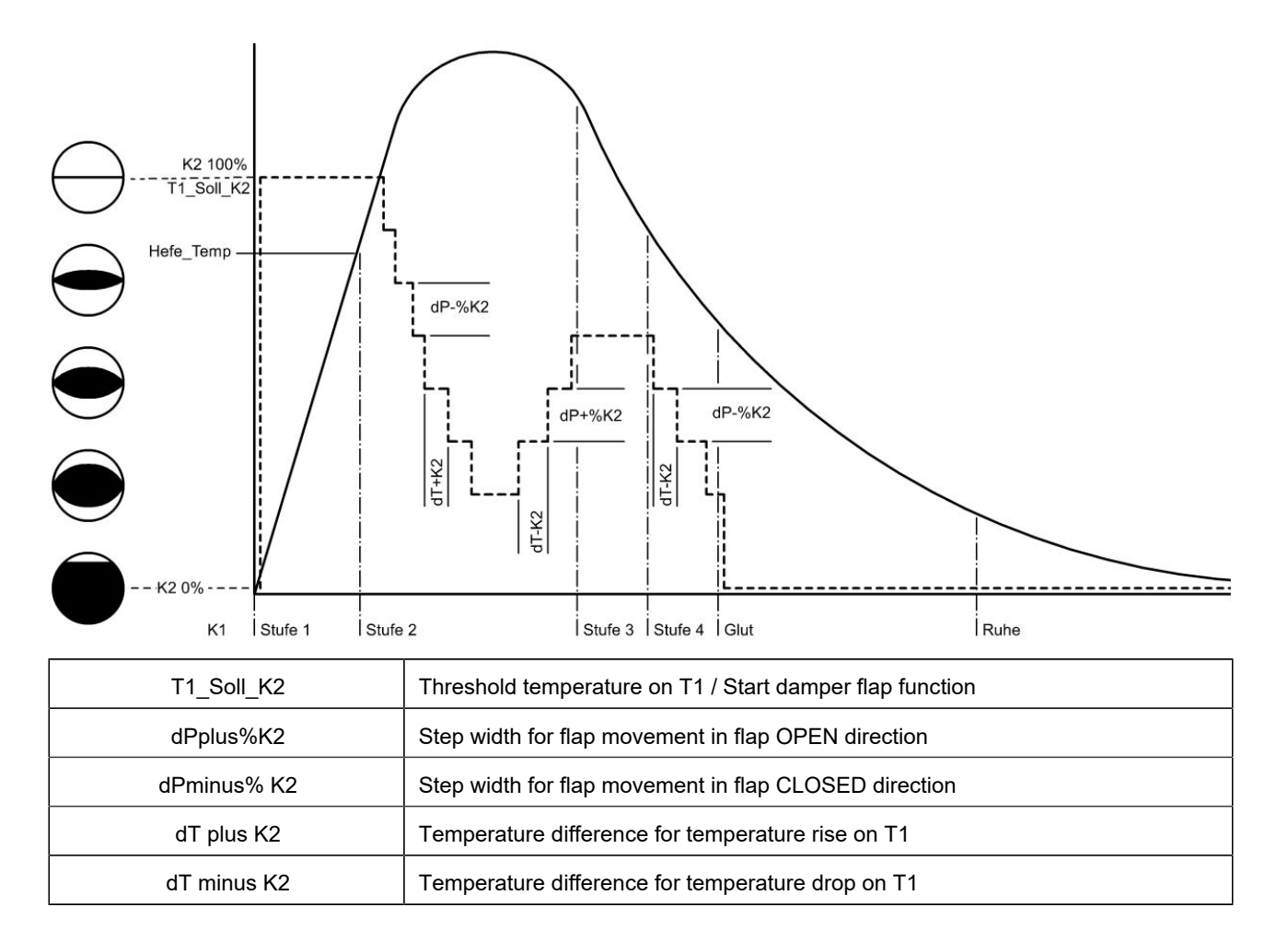

# 5 STOVE PARAMETERS (SOFTWARE $\leq$ 321)

| Menu<br>item                                                         | Designation       | Description                                           | Unit | Settings |  |
|----------------------------------------------------------------------|-------------------|-------------------------------------------------------|------|----------|--|
| P302                                                                 | Comb. error temp. | Combustion error threshold temp.:                     | °C   | 1001200  |  |
| P303                                                                 | dSP1              | Temperature difference 1-2:                           | °C   | 30400    |  |
| P304                                                                 | dSP% 2-3          | Temperature drop to a certain % of initial temp. 2-3  | %    | 4099     |  |
| P305                                                                 | dSP% 3-4          | Temperature drop to a certain % of initial temp. 3-4: | %    | 4099     |  |
| P306                                                                 | dSP% 4-G          | Temperature drop to a certain % of initial temp. 4-G: | %    | 4099     |  |
| P307                                                                 | Pos% Stu2         | Position 2 of the air supply flap:                    | %    | 40100    |  |
| P308                                                                 | Pos% Stu3         | Position 3 of the air supply flap:                    | %    | 20100    |  |
| P309                                                                 | Pos% Stu4         | Position 4 of the air supply flap:                    | %    | 10100    |  |
| P310                                                                 | T1 hot            | T1 max. limit value:                                  | °C   | 1001200  |  |
| P311                                                                 | Nachlege Start    | Threshold value note reload- start                    | °C   | 1001200  |  |
| P312                                                                 | Nachlege Ende     | Threshold value note reload- end                      | °C   | 1001200  |  |
| Preset parameter values: see Preset parameter values for stove types |                   |                                                       |      |          |  |

# 6 STOVE PARAMETERS (SOFTWARE > 321)

| Menu<br>item                                                         | Designation       | Description                                           | Unit | Settings |
|----------------------------------------------------------------------|-------------------|-------------------------------------------------------|------|----------|
| P302                                                                 | Comb. error temp. | Combustion error threshold temp.:                     | °C   | 1001200  |
| P303                                                                 | dSP1              | Temperature difference 1-2:                           | °C   | 30400    |
| P304                                                                 | dSP% 2-3          | Temperature drop to a certain % of initial temp. 2-3  | %    | 4099     |
| P305                                                                 | dSP% 3-4          | Temperature drop to a certain % of initial temp. 3-4: | %    | 4099     |
| P306                                                                 | dSP% 4-G          | Temperature drop to a certain % of initial temp. 4-G: | %    | 4099     |
| P307                                                                 | Pos% Stu2         | Position 2 of the air supply flap:                    | %    | 40100    |
| P308                                                                 | Pos% Stu3         | Position 3 of the air supply flap:                    | %    | 20100    |
| P309                                                                 | Pos% Stu4         | Position 4 of the air supply flap:                    | %    | 10100    |
| P310                                                                 | airing %          | flap position                                         | %    | 10100    |
| P311                                                                 | airing t          | flap position                                         | min  | 1300     |
| P312                                                                 | T1 hot            | T1 max. limit value:                                  | °C   | 1001200  |
| P313                                                                 | Nachlege Start    | Threshold value note reload- start                    | °C   | 1001200  |
| P314                                                                 | Nachlege Ende     | Threshold value note reload- end                      | °C   | 1001200  |
| Preset parameter values: see Preset parameter values for stove types |                   |                                                       |      |          |

### 7 GENERAL PARAMETERS

| Menu<br>item | Designation      | Description                                                   | Unit | De-<br>fault<br>value | Possible<br>settings                               |
|--------------|------------------|---------------------------------------------------------------|------|-----------------------|----------------------------------------------------|
| S+           | S+               | Prolonged combustion mode S+                                  |      | 0                     | 0/1                                                |
| ÖKO          | ÖКО              | Eco combustion mode ON                                        |      | 1                     | 0/1                                                |
| DISP         | DISP             | Background illumination                                       | %    | 80                    | 0100                                               |
| SUM          | SUM              | Intensity (frequency or loudness) of buzzer sound             |      | 2                     | 0/1/2                                              |
| NLH          | NLH              | Display of indication for reload with wood logs               |      | 0                     | 0/1/2                                              |
| VERS         | VERS             | only software version (no parameter version)                  |      | -                     |                                                    |
| VERP         | VERP             | Parameter version                                             |      | _                     |                                                    |
|              |                  |                                                               |      |                       |                                                    |
| P100         | Heizeinsatz      | Act. stove insert number                                      |      | 1                     | 1-70                                               |
| P401         | Faktor S+        | Factor:                                                       | %    | 20                    | 050                                                |
| P402         | Anheiz Temp.     | Temperature of fire starting monitoring                       | °C   | 100                   | 50250                                              |
| P403         | Anheiz Zeit      | Time of fire starting monitoring                              | Min  | 15                    | 230                                                |
| P404         | HefeZeit         | Time of threshold temp. monitoring                            | Min  | 30                    | 260                                                |
| P405         | Glut Ende Temp.  | Temp. for hiding 'Glut' (Embers) display info                 | °C   | 100                   | 50250                                              |
| P406         | Glut Ende Zeit   | Duration of 'Glut' (Embers) info display                      | Min  | 300                   | 0600                                               |
|              |                  |                                                               |      |                       |                                                    |
| P501         | Relais A4        | Function of A4 relay                                          |      | 1                     | 0 (OFF),<br>1 (ON),<br>2 (T1),<br>3 (TK)<br>4 (DI) |
| P502         | Relais A4 invers | Relay A4 function inverted                                    |      | 0                     | 0 (not inv),<br>1 (invert)                         |
| P503         | A4Nachlauf       | Run-off time after A4 relay switching                         | Min  | 0                     | 0300                                               |
| P504         | A4T1AUS          | Threshold temperature for switching relay A4 when PS01=2 (T1) | °C   | 500                   | 01500                                              |
| P505         | Summer Hinweis   | Short buzzer sound duration                                   | Sec  | 1                     | 06                                                 |
| P506         | Summer Störung   | Long buzzer sound duration                                    | Sec  | 3                     | 06                                                 |
| P507         | Tür offen        | Open door monitoring time                                     | Min  | 10                    | 130                                                |
| P508         | K1 tot Zeit      | Combustion settlement time                                    | Min  | 3                     | 120                                                |
| P509         | Ofen kalt Temp.  | Temp. for monitoring, if stove cold                           | °C   | 30                    | 050                                                |
| P510         | Ofen kalt Zeit   | Time for monitoring, if stove cold                            | Min  | 15                    | 1030                                               |
| P511         | Min.Abbrand      | Minimal combustion time                                       | Min  | 30                    | 20150                                              |

| Menu<br>item | Designation       | Description                                  | Unit | De-<br>fault<br>value | Possible<br>settings                           |
|--------------|-------------------|----------------------------------------------|------|-----------------------|------------------------------------------------|
| P512         | Tür tot Z         | Door switch monitoring time                  | Sec  | 10                    | 160                                            |
| P513         | Standby-Zeit      | Time between Stage0/Rest until Standby       | Min  | 10                    | 1120                                           |
| P514         | DI1 Konfig.       | Configuration of input DI 1                  |      | 0                     | 0 (OFF)<br>1 (ON with 0 V)<br>2 (ON with 12 V) |
| P515         | DI2 Konfig.       | Configuration of input DI 2                  |      | 0                     | 0 (OFF)<br>1 (ON with 0 V)<br>2 (ON with 12 V) |
| P516         | Anz. Heizvorgänge | Number of started combustion cycles (Stage2) |      | 0                     |                                                |
| P517         | Max E-Temp.       | Maximal temperature of electronics           | °C   | 0                     | -                                              |

### 8 PRESET PARAMETER VALUES FOR STOVE TYPES WITHOUT DAMPER FLAP (SOFTWARE ≤ 321)

| lten | l<br>Name     | lefeTemp<br>°C | dSP1<br>°C | dSP<br>%2-3<br>% | dSP<br>%3-4<br>% | dSP<br>%4-G<br>% | Pos<br>%Stu2<br>% | Pos<br>%Stu3<br>% | Pos<br>%Stu4<br>% | Stove<br>hot °C | NL<br>Start<br>°C | NL<br>Stop<br>°C |
|------|---------------|----------------|------------|------------------|------------------|------------------|-------------------|-------------------|-------------------|-----------------|-------------------|------------------|
| 1    | HKD2          | 450            | 150        | 90               | 85               | 65               | 75                | 60                | 50                | 800             | 350               | 250              |
| 2    | HKD4          | 600            | 150        | 90               | 85               | 65               | 75                | 60                | 50                | 850             | 400               | 300              |
| 3    | HKD5          | 550            | 150        | 90               | 85               | 65               | 75                | 55                | 45                | 850             | 350               | 250              |
| 4    | HKD6          | 500            | 150        | 90               | 85               | 65               | 80                | 65                | 55                | 850             | 350               | 250              |
| 5    | B4            | 600            | 150        | 90               | 85               | 65               | 75                | 60                | 50                | 850             | 350               | 250              |
| 6    | B5 - B6       | 500            | 150        | 90               | 85               | 65               | 80                | 65                | 55                | 850             | 350               | 250              |
| 7    | HWM           | 600            | 150        | 90               | 85               | 65               | 75                | 60                | 50                | 850             | 400               | 300              |
| 8    | HKD4SK        | 550            | 150        | 90               | 85               | 65               | 75                | 60                | 50                | 900             | 400               | 300              |
| 9    | KamKe         | 300            | 150        | 90               | 85               | 65               | 95                | 80                | 50                | 550             | 300               | 200              |
| 10   | RF55          | 300            | 150        | 90               | 85               | 65               | 75                | 60                | 50                | 600             | 280               | 180              |
| 11   | RF66          | 300            | 150        | 90               | 85               | 65               | 75                | 60                | 50                | 600             | 280               | 180              |
| 12   | KOPA          | 300            | 150        | 90               | 85               | 65               | 75                | 60                | 50                | 500             | 280               | 180              |
| 13   | STIL          | 200            | 150        | 90               | 85               | 65               | 95                | 80                | 50                | 450             | 250               | 150              |
| 14   | EckKa         | 200            | 150        | 90               | 85               | 65               | 95                | 80                | 50                | 400             | 250               | 150              |
| 15   | 180Ka         | 200            | 150        | 90               | 85               | 65               | 95                | 80                | 50                | 450             | 250               | 150              |
| 16   | *Grun-<br>dO* | 600            | 150        | 90               | 75               | 65               | 90                | 60                | 45                | 800             | 400               | 300              |
| 17   | HF5           | 600            | 150        | 90               | 85               | 65               | 80                | 60                | 45                | 850             | 400               | 300              |
| 18   | HF7           | 580            | 150        | 90               | 85               | 65               | 77                | 50                | 35                | 850             | 400               | 300              |
| 19   | HF10          | 600            | 150        | 90               | 85               | 65               | 60                | 40                | 30                | 900             | 400               | 300              |
| 20   | HF15          | 600            | 150        | 90               | 85               | 65               | 60                | 45                | 30                | 900             | 400               | 300              |
| 21   | HFSK          | 520            | 150        | 90               | 85               | 65               | 60                | 45                | 30                | 900             | 380               | 280              |
| 22   | SF7           | 600            | 150        | 90               | 85               | 65               | 70                | 55                | 40                | 900             | 400               | 300              |
| 23   | SF10          | 600            | 150        | 90               | 85               | 65               | 70                | 55                | 40                | 900             | 400               | 300              |
| 24   | SFSK          | 520            | 150        | 90               | 85               | 65               | 70                | 55                | 40                | 900             | 350               | 250              |
| 25   | B7 - B8       | 500            | 150        | 90               | 85               | 65               | 80                | 65                | 55                | 850             | 350               | 250              |
| 26   | HerdKe        | 500            | 150        | 90               | 85               | 65               | 80                | 65                | 55                | 850             | 350               | 250              |
| 27   | KKE33         | 500            | 150        | 90               | 85               | 65               | 80                | 65                | 55                | 850             | 320               | 220              |

| lten | ł<br>Name                       | lefeTemp<br>°C                                                                                                    | dSP1<br>°C | dSP<br>%2-3<br>% | dSP<br>%3-4<br>% | dSP<br>%4-G<br>% | Pos<br>%Stu2<br>% | Pos<br>%Stu3<br>% | Pos<br>%Stu4<br>% | Stove<br>hot °C | NL<br>Start<br>°C | NL<br>Stop<br>°C |
|------|---------------------------------|----------------------------------------------------------------------------------------------------|------------|------------------|------------------|------------------|-------------------|-------------------|-------------------|-----------------|-------------------|------------------|
| 28   | HKD2.2XL                        | 600                                                                                                    | 150        | 90               | 85               | 65               | 75                | 60                | 50                | 900             | 400               | 300              |
| 29   | HKD2.2XL<br>SK                  | 550                                                                                                    | 150        | 90               | 85               | 65               | 75                | 60                | 50                | 900             | 400               | 300              |
| 30   | KSO                             | 450                                                                                                    | 150        | 80               | 85               | 85               | 95                | 85                | 75                | 900             | 350               | 250              |
| 31   | WF 33                           | 450                                                                                                    | 150        | 90               | 85               | 65               | 80                | 55                | 45                | 800             | 320               | 220              |
| 32   | WF 50                           | 500                                                                                                    | 150        | 90               | 85               | 65               | 80                | 60                | 50                | 850             | 350               | 250              |
| 33   | Pano-<br>rama                   | 150                                                                                                    | 60         | 80               | 80               | 50               | 95                | 90                | 85                | 400             | 250               | 150              |
| 34   | GOT /<br>GOT<br>+GOF<br>Flat    | 550                                                                                                    | 150        | 90               | 75               | 65               | 90                | 55                | 40                | 800             | 350               | 250              |
| 35   | GOT /<br>GOT<br>+GOF<br>Corner  | 500                                                                                                    | 150        | 90               | 80               | 65               | 90                | 55                | 40                | 800             | 350               | 250              |
| 36   | GOT /<br>GOT<br>+GOF<br>Tunnel  | 500                                                                                                    | 150        | 90               | 80               | 65               | 90                | 50                | 40                | 800             | 350               | 250              |
| 37   | WF 25                           | 400                                                                                                    | 150        | 90               | 85               | 65               | 75                | 50                | 40                | 800             | 300               | 200              |
| 38   | Ar-<br>chitek-<br>tur           | 200                                                                                                    | 150        | 90               | 85               | 65               | 95                | 80                | 50                | 500             | 250               | 150              |
| 39   | KFR                             | 500                                                                                                    | 150        | 80               | 85               | 85               | 90                | 50                | 40                | 800             | 350               | 250              |
| 40   | HKD<br>7-12                     | 450                                                                                                    | 150        | 90               | 85               | 70               | 85                | 60                | 50                | 800             | 350               | 250              |
| 41   | DF 33                           | 400                                                                                                    | 150        | 90               | 85               | 60               | 80                | 50                | 40                | 800             | 350               | 250              |
| 42   | HKD3                            | 400                                                                                                    | 150        | 90               | 85               | 65               | 75                | 45                | 25                | 800             | 350               | 250              |
| 43   | Ar-<br>chitek-<br>tur<br>boiler | 300                                                                                                    | 150        | 90               | 85               | 65               | 95                | 80                | 50                | 800             | 300               | 200              |
| 44   | Scandi-<br>navian               | 250                                                                                                    | 150        | 90               | 85               | 65               | 75                | 60                | 50                | 800             | 250               | 150              |
|      |                                 | * The parameter set 16 concerns exclusively handcrafted masonry heaters. The parameter values must be adapted to the circumstances! |            |                  |                  |                  |                   |                   |                   |                 | neter             |                  |

HefeTemp. = Combustion error temp.

### 9 PRESET PARAMETER VALUES FOR STOVE TYPES WITHOUT DAMPER FLAP (SOFTWARE > 321)

| l.<br>Nr. | H<br>Name     | efeTem<br>°C | dSP1<br>°C | dSP<br>%2-3<br>% | dSP<br>%3-4<br>% | dSP<br>%4-G<br>% | Pos<br>%Stu2<br>% | Pos<br>%Stu3<br>% | Pos<br>%Stu4<br>% | Ofen<br>heiß<br>°C | NL<br>Start<br>°C | NL<br>Stop<br>°C | Lüften<br>% | Lüften<br>t |
|-----------|---------------|--------------|------------|------------------|------------------|------------------|-------------------|-------------------|-------------------|--------------------|-------------------|------------------|-------------|-------------|
| 1         | HKD2          | 450          | 150        | 90               | 85               | 65               | 75                | 60                | 50                | 800                | 350               | 250              | -           | -           |
| 2         | HKD4          | 600          | 150        | 90               | 85               | 65               | 75                | 60                | 50                | 850                | 400               | 300              | -           | -           |
| 3         | HKD5          | 550          | 150        | 90               | 85               | 65               | 75                | 55                | 45                | 850                | 350               | 250              | -           | -           |
| 4         | HKD6          | 500          | 150        | 90               | 85               | 65               | 80                | 65                | 55                | 850                | 350               | 250              | -           | -           |
| 5         | B4            | 600          | 150        | 90               | 85               | 65               | 75                | 60                | 50                | 850                | 350               | 250              | -           | -           |
| 6         | B5 - B6       | 500          | 150        | 90               | 85               | 65               | 80                | 65                | 55                | 850                | 350               | 250              | -           | -           |
| 7         | HWM           | 600          | 150        | 90               | 85               | 65               | 75                | 60                | 50                | 850                | 400               | 300              | -           | -           |
| 8         | HKD4SK        | 550          | 150        | 90               | 85               | 65               | 75                | 60                | 50                | 900                | 400               | 300              | -           | -           |
| 9         | KamKe         | 300          | 150        | 90               | 85               | 65               | 95                | 80                | 50                | 550                | 300               | 200              | -           | -           |
| 10        | RF55          | 300          | 150        | 90               | 85               | 65               | 75                | 60                | 50                | 600                | 280               | 180              | -           | -           |
| 11        | RF66          | 300          | 150        | 90               | 85               | 65               | 75                | 60                | 50                | 600                | 280               | 180              | -           | -           |
| 12        | KOPA          | 300          | 150        | 90               | 85               | 65               | 75                | 60                | 50                | 500                | 280               | 180              | -           | -           |
| 13        | STIL          | 200          | 150        | 90               | 85               | 65               | 95                | 80                | 50                | 450                | 250               | 150              | -           | -           |
| 14        | EckKa         | 200          | 150        | 90               | 85               | 65               | 95                | 80                | 50                | 400                | 250               | 150              | -           | -           |
| 15        | 180Ka         | 200          | 150        | 90               | 85               | 65               | 95                | 80                | 50                | 450                | 250               | 150              | -           | -           |
| 16        | *Grun-<br>dO* | 600          | 150        | 90               | 75               | 65               | 90                | 60                | 45                | 800                | 400               | 300              | -           | -           |
| 17        | HF5           | 600          | 150        | 90               | 85               | 65               | 80                | 60                | 45                | 850                | 400               | 300              | -           | -           |
| 18        | HF7           | 580          | 150        | 90               | 85               | 65               | 77                | 50                | 35                | 850                | 400               | 300              | -           | -           |
| 19        | HF10          | 600          | 150        | 90               | 85               | 65               | 60                | 40                | 30                | 900                | 400               | 300              | -           |             |
| 20        | HF15          | 600          | 150        | 90               | 85               | 65               | 60                | 45                | 30                | 900                | 400               | 300              | -           | -           |
| 21        | HFSK          | 520          | 150        | 90               | 85               | 65               | 60                | 45                | 30                | 900                | 380               | 280              | -           | -           |
| 22        | SF7           | 600          | 150        | 90               | 85               | 65               | 70                | 55                | 40                | 900                | 400               | 300              | -           | -           |
| 23        | SF10          | 600          | 150        | 90               | 85               | 65               | 70                | 55                | 40                | 900                | 400               | 300              | -           | -           |
| 24        | SFSK          | 520          | 150        | 90               | 85               | 65               | 70                | 55                | 40                | 900                | 350               | 250              | -           | -           |
| 25        | B7 - B8       | 500          | 150        | 90               | 85               | 65               | 80                | 65                | 55                | 850                | 350               | 250              | -           | -           |
| 26        | HerdKe        | 500          | 150        | 90               | 85               | 65               | 80                | 65                | 55                | 850                | 350               | 250              | -           | -           |
| 27        | KKE33         | 500          | 150        | 90               | 85               | 65               | 80                | 65                | 55                | 850                | 320               | 220              | -           | -           |

| I.<br>Nr. | Ho<br>Name                     | efeTem<br>°C | dSP1<br>°C | dSP<br>%2-3<br>% | dSP<br>%3-4<br>% | dSP<br>%4-G<br>% | Pos<br>%Stu2<br>% | Pos<br>%Stu3<br>% | Pos<br>%Stu4<br>% | Ofen<br>heiß<br>°C | NL<br>Start<br>°C | NL<br>Stop<br>°C | Lüften<br>% | Lüften<br>t |
|-----------|--------------------------------|--------------|------------|------------------|------------------|------------------|-------------------|-------------------|-------------------|--------------------|-------------------|------------------|-------------|-------------|
| 28        | HKD2.2XL                       | 600          | 150        | 90               | 85               | 65               | 75                | 60                | 50                | 900                | 400               | 300              | -           | -           |
| 29        | HKD2.2XL<br>SK                 | 550          | 150        | 90               | 85               | 65               | 75                | 60                | 50                | 900                | 400               | 300              | -           | -           |
| 30        | KSO                            | 450          | 150        | 80               | 85               | 85               | 95                | 85                | 75                | 900                | 350               | 250              | -           | -           |
| 31        | WF 33                          | 450          | 150        | 90               | 85               | 65               | 80                | 55                | 45                | 800                | 320               | 220              | -           | -           |
| 32        | WF 50                          | 500          | 150        | 90               | 85               | 65               | 80                | 60                | 50                | 850                | 350               | 250              | -           | -           |
| 33        | Pano-<br>rama                  | 150          | 60         | 80               | 80               | 50               | 95                | 90                | 85                | 400                | 250               | 150              | -           | -           |
| 34        | GOT /<br>GOT<br>+GOF<br>Flach  | 550          | 150        | 90               | 75               | 65               | 90                | 55                | 40                | 800                | 350               | 250              | -           | -           |
| 35        | GOT /<br>GOT<br>+GOF<br>Eck    | 500          | 150        | 90               | 80               | 65               | 90                | 55                | 40                | 800                | 350               | 250              | -           | -           |
| 36        | GOT /<br>GOT<br>+GOF<br>Tunnel | 500          | 150        | 90               | 80               | 65               | 90                | 50                | 40                | 800                | 350               | 250              | -           | -           |
| 37        | WF 25                          | 400          | 150        | 90               | 85               | 65               | 75                | 50                | 40                | 800                | 300               | 200              | -           | -           |
| 38        | Architek-<br>tur               | 200          | 150        | 90               | 85               | 65               | 95                | 80                | 50                | 500                | 250               | 150              | -           | -           |
| 39        | KFR                            | 500          | 150        | 80               | 85               | 85               | 90                | 50                | 40                | 800                | 350               | 250              | -           | -           |
| 40        | HKD<br>7-12                    | 450          | 150        | 90               | 85               | 70               | 85                | 60                | 50                | 800                | 350               | 250              | -           | -           |
| 41        | DF 33                          | 400          | 150        | 90               | 85               | 60               | 80                | 50                | 40                | 800                | 350               | 250              | -           | -           |
| 42        | HKD3                           | 400          | 150        | 90               | 85               | 65               | 75                | 45                | 25                | 800                | 350               | 250              | -           | -           |
| 43        | Architek-<br>tur<br>Kessel     | 300          | 150        | 90               | 85               | 65               | 95                | 80                | 50                | 800                | 300               | 200              | -           | -           |
| 44        | Scandi-<br>navian              | 250          | 150        | 90               | 85               | 65               | 75                | 60                | 50                | 800                | 250               | 150              | -           | -           |
| 45        | ВКН                            | 360          | 150        | 85               | 70               | 60               | 70                | 50                | 35                | 600                | 300               | 250              | 25          | 180         |
|           |                                |              |            |                  |                  |                  |                   |                   |                   |                    |                   |                  |             |             |

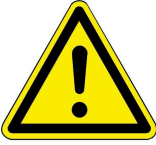

\* The parameter set 16 concerns exclusively handcrafted masonry heaters. The parameter values must be adapted to the circumstances!

HefeTemp. = Combustion error temp.

### 10 PRESET PARAMETER VALUES FOR STOVE TYPES WITH DAMPER FLAP (SOFTWARE ≤ 321)

| ltem | Name       | T1_Soll_K2<br>°C | dPplus%K2<br>% | dPminus% K2<br>% | dT plus K2<br>°C | dT minus K2<br>°C |
|------|------------|------------------|----------------|------------------|------------------|-------------------|
| 1    | HKD2       | 550              | 10             | 10               | 20               | 20                |
| 2    | HKD4       | 650              | 10             | 10               | 20               | 20                |
| 3    | HKD5       | 650              | 10             | 10               | 20               | 20                |
| 4    | HKD6       | 600              | 10             | 10               | 20               | 20                |
| 5    | B4         | 650              | 10             | 10               | 20               | 20                |
| 6    | B5 - B6    | 600              | 10             | 10               | 20               | 20                |
| 7    | HWM        | 650              | 10             | 10               | 20               | 20                |
| 8    | HKD4SK     | 650              | 10             | 10               | 20               | 20                |
| 9    | KamKe      | 450              | 10             | 10               | 20               | 20                |
| 10   | RF55       | 500              | 10             | 10               | 20               | 20                |
| 11   | RF66       | 500              | 10             | 10               | 20               | 20                |
| 12   | KOPA       | 450              | 10             | 10               | 20               | 20                |
| 13   | STIL       | 400              | 10             | 10               | 20               | 20                |
| 14   | EckKa      | 300              | 10             | 10               | 20               | 20                |
| 15   | 180Ka      | 400              | 10             | 10               | 20               | 20                |
| 16   | GrundO     | 650              | 10             | 10               | 20               | 20                |
| 17   | HF5        | 650              | 10             | 10               | 20               | 20                |
| 18   | HF7        | 650              | 10             | 10               | 20               | 20                |
| 19   | HF10       | 650              | 10             | 10               | 20               | 20                |
| 20   | HF15       | 650              | 10             | 10               | 20               | 20                |
| 21   | HFSK       | 600              | 10             | 10               | 20               | 20                |
| 22   | SF7        | 650              | 10             | 10               | 20               | 20                |
| 23   | SF10       | 650              | 10             | 10               | 20               | 20                |
| 24   | SFSK       | 650              | 10             | 10               | 20               | 20                |
| 25   | B7 - B8    | 600              | 10             | 10               | 20               | 20                |
| 26   | HerdKe     | 600              | 10             | 10               | 20               | 20                |
| 27   | KKE33      | 600              | 10             | 10               | 20               | 20                |
| 28   | HKD2.2XL   | 650              | 10             | 10               | 20               | 20                |
| 29   | HKD2.2XLSK | 650              | 10             | 10               | 20               | 20                |

T

| ltem | Name                           | T1_Soll_K2<br>°C | dPplus%K2<br>% | dPminus% K2<br>% | dT plus K2<br>°C | dT minus K2<br>°C |
|------|--------------------------------|------------------|----------------|------------------|------------------|-------------------|
| 30   | KSO                            | 550              | 10             | 10               | 20               | 20                |
| 31   | WF 33                          | 600              | 10             | 10               | 20               | 20                |
| 32   | WF 50                          | 650              | 10             | 10               | 20               | 20                |
| 33   | Panorama                       | 300              | 10             | 10               | 20               | 20                |
| 34   | GOT / GOT+GOF flat             | 650              | 10             | 10               | 20               | 20                |
| 35   | GOT / GOT<br>+GOF corner       | 650              | 10             | 10               | 20               | 20                |
| 36   | GOT / GOT<br>+GOF Tunnel       | 650              | 10             | 10               | 20               | 20                |
| 37   | WF 25                          | 600              | 10             | 10               | 20               | 20                |
| 38   | Architektur                    | 400              | 10             | 10               | 20               | 20                |
| 39   | KFR                            | 650              | 10             | 10               | 20               | 20                |
| 40   | HKD 7-12                       | 600              | 10             | 10               | 20               | 20                |
| 41   | DF 33                          | 550              | 10             | 10               | 20               | 20                |
| 42   | HKD3                           | 550              | 10             | 10               | 20               | 20                |
| 43   | Architektur<br>Kessel (boiler) | 500              | 10             | 10               | 20               | 20                |
| 44   | Scandinavian                   | 300              | 10             | 10               | 20               | 20                |

### 11 PRESET PARAMETER VALUES FOR STOVE TYPES WITH DAMPER FLAP (SOFTWARE > 321)

| ltem | Name    | T1_Soll_K2<br>°C | dPplus%K2<br>% | dPminus% K2<br>% | dT plus K2<br>°C | dT minus K2<br>°C |
|------|---------|------------------|----------------|------------------|------------------|-------------------|
| 1    | HKD2    | 550              | 10             | 10               | 20               | 20                |
| 2    | HKD4    | 650              | 10             | 10               | 20               | 20                |
| 3    | HKD5    | 650              | 10             | 10               | 20               | 20                |
| 4    | HKD6    | 600              | 10             | 10               | 20               | 20                |
| 5    | B4      | 650              | 10             | 10               | 20               | 20                |
| 6    | B5 - B6 | 600              | 10             | 10               | 20               | 20                |
| 7    | НWМ     | 650              | 10             | 10               | 20               | 20                |
| 8    | HKD4SK  | 650              | 10             | 10               | 20               | 20                |
| 9    | KamKe   | 450              | 10             | 10               | 20               | 20                |

| ltem | Name                     | T1_Soll_K2<br>°C | dPplus%K2<br>% | dPminus% K2<br>% | dT plus K2<br>°C | dT minus K2<br>°C |
|------|--------------------------|------------------|----------------|------------------|------------------|-------------------|
| 10   | RF55                     | 500              | 10             | 10               | 20               | 20                |
| 11   | RF66                     | 500              | 10             | 10               | 20               | 20                |
| 12   | KOPA                     | 450              | 10             | 10               | 20               | 20                |
| 13   | STIL                     | 400              | 10             | 10               | 20               | 20                |
| 14   | EckKa                    | 300              | 10             | 10               | 20               | 20                |
| 15   | 180Ka                    | 400              | 10             | 10               | 20               | 20                |
| 16   | GrundO                   | 650              | 10             | 10               | 20               | 20                |
| 17   | HF5                      | 650              | 10             | 10               | 20               | 20                |
| 18   | HF7                      | 650              | 10             | 10               | 20               | 20                |
| 19   | HF10                     | 650              | 10             | 10               | 20               | 20                |
| 20   | HF15                     | 650              | 10             | 10               | 20               | 20                |
| 21   | HFSK                     | 600              | 10             | 10               | 20               | 20                |
| 22   | SF7                      | 650              | 10             | 10               | 20               | 20                |
| 23   | SF10                     | 650              | 10             | 10               | 20               | 20                |
| 24   | SFSK                     | 650              | 10             | 10               | 20               | 20                |
| 25   | B7 - B8                  | 600              | 10             | 10               | 20               | 20                |
| 26   | HerdKe                   | 600              | 10             | 10               | 20               | 20                |
| 27   | KKE33                    | 600              | 10             | 10               | 20               | 20                |
| 28   | HKD2.2XL                 | 650              | 10             | 10               | 20               | 20                |
| 29   | HKD2.2XLSK               | 650              | 10             | 10               | 20               | 20                |
| 30   | KSO                      | 550              | 10             | 10               | 20               | 20                |
| 31   | WF 33                    | 600              | 10             | 10               | 20               | 20                |
| 32   | WF 50                    | 650              | 10             | 10               | 20               | 20                |
| 33   | Panorama                 | 300              | 10             | 10               | 20               | 20                |
| 34   | GOT / GOT+GOF flat       | 650              | 10             | 10               | 20               | 20                |
| 35   | GOT / GOT<br>+GOF corner | 650              | 10             | 10               | 20               | 20                |
| 36   | GOT / GOT<br>+GOF Tunnel | 650              | 10             | 10               | 20               | 20                |
| 37   | WF 25                    | 600              | 10             | 10               | 20               | 20                |
| 38   | Architektur              | 400              | 10             | 10               | 20               | 20                |
| 39   | KFR                      | 650              | 10             | 10               | 20               | 20                |
| 40   | HKD 7-12                 | 600              | 10             | 10               | 20               | 20                |

| ltem | Name                           | T1_Soll_K2<br>°C | dPplus%K2<br>% | dPminus% K2<br>% | dT plus K2<br>°C | dT minus K2<br>°C |
|------|--------------------------------|------------------|----------------|------------------|------------------|-------------------|
| 41   | DF 33                          | 550              | 10             | 10               | 20               | 20                |
| 42   | HKD3                           | 550              | 10             | 10               | 20               | 20                |
| 43   | Architektur<br>Kessel (boiler) | 500              | 10             | 10               | 20               | 20                |
| 44   | Scandinavian                   | 300              | 10             | 10               | 20               | 20                |
| 45   | ВКН                            | 450              | 10             | 10               | 20               | 20                |

#### 12 SWITCHING BEHAVIOUR OF RELAY A4 DE-PENDING ON DIGITAL INPUTS DI 1 AND DI 2

| P501 | P502 | P514 | P515 | DI 1   | DI 2   | Relay A4  |
|------|------|------|------|--------|--------|-----------|
| 4    | 0    | 0    | 0    | 0VDC   | 0VDC   | open      |
| 4    | 0    | 0    | 0    | 12VDC  | 0VDC   | open      |
| 4    | 0    | 0    | 0    | 0VDC   | 12VDC  | open      |
| 4    | 0    | 0    | 0    | 12VDC  | 12VDC  | open      |
| L    |      |      |      | 1      |        |           |
| 4    | 0    | 1    | 0    | 0VDC   | 0VDC   | closed    |
| 4    | 0    | 1    | 0    | 12VDC  | 0VDC   | open      |
| 4    | 0    | 1    | 0    | 0VDC   | 12VDC  | closed    |
| 4    | 0    | 1    | 0    | 12VDC  | 12VDC  | open      |
|      |      |      |      |        |        |           |
| 4    | 0    | 0    | 1    | 0VDC   | 0VDC   | closed    |
| 4    | 0    | 0    | 1    | 12VDC  | 0VDC   | closed    |
| 4    | 0    | 0    | 1    | 0VDC   | 12VDC  | open      |
| 4    | 0    | 0    | 1    | 12VDC  | 12VDC  | open      |
|      |      |      |      | <br>   |        |           |
| P501 | P502 | P514 | P515 | DI 1   | DI 2   | Relais A4 |
| 4    | 0    | 1    | 1    | 0VDC   | 0VDC   | closed    |
| 4    | 0    | 1    | 1    | 12VDC  | 0VDC   | closed    |
| 4    | 0    | 1    | 1    |        | 12\/DC | closed    |
| 4    | 0    |      | 1    | 40,000 | 12000  |           |
| 4    | 0    | 1    | 1    | 12VDC  | 12VDC  | open      |

1

open

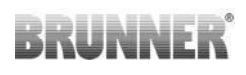

| 4    | 0    | 2    | 0    |   | 0VDC  | 0VDC  | open        |
|------|------|------|------|---|-------|-------|-------------|
| 4    | 0    | 2    | 0    |   | 12VDC | 0VDC  | closed      |
| 4    | 0    | 2    | 0    |   | 0VDC  | 12VDC | open        |
| 4    | 0    | 2    | 0    |   | 12VDC | 12VDC | closed      |
|      |      | ·    | ·    | · | ·     | ×     | ·           |
| 4    | 0    | 0    | 2    |   | 0VDC  | 0VDC  | open        |
| 4    | 0    | 0    | 2    |   | 12VDC | 0VDC  | open        |
| 4    | 0    | 0    | 2    |   | 0VDC  | 12VDC | closed      |
| 4    | 0    | 0    | 2    |   | 12VDC | 12VDC | closed      |
|      |      |      |      |   |       |       |             |
| P501 | P502 | P514 | P515 |   | DI 1  | DI 2  | Relais A4   |
| 4    | 0    | 2    | 1    |   | 0VDC  | 0VDC  | geschlossen |
| 4    | 0    | 2    | 1    |   | 12VDC | 0VDC  | geschlossen |
| 4    | 0    | 2    | 1    |   | 0VDC  | 12VDC | open        |
| 4    | 0    | 2    | 1    |   | 12VDC | 12VDC | geschlossen |
|      |      |      |      |   |       |       |             |
| 4    | 0    | 1    | 2    |   | 0VDC  | 0VDC  | closed      |
| 4    | 0    | 1    | 2    |   | 12VDC | 0VDC  | open        |
| 4    | 0    | 1    | 2    |   | 0VDC  | 12VDC | closed      |
| 4    | 0    | 1    | 2    |   | 12VDC | 12VDC | closed      |
|      |      |      |      |   |       |       |             |
| 4    | 0    | 2    | 2    |   | 0VDC  | 0VDC  | open        |
| 4    | 0    | 2    | 2    |   | 12VDC | 0VDC  | closed      |
| 4    | 0    | 2    | 2    |   | 0VDC  | 12VDC | closed      |
| 4    | 0    | 2    | 2    |   | 12VDC | 12VDC | closed      |

| P501 | P502 | P514 | P515 | DI 1  | DI 2  | Relais A4 |
|------|------|------|------|-------|-------|-----------|
|      | 4    | 0    | 0    | 0)/DO | 0)/DO | -1        |
| 4    | 1    | 0    | 0    |       |       | ciosed    |
| 4    | 1    | 0    | 0    | 12VDC | 0VDC  | closed    |
| 4    | 1    | 0    | 0    | 0VDC  | 12VDC | closed    |
| 4    | 1    | 0    | 0    | 12VDC | 12VDC | closed    |
|      |      |      |      | <br>  |       |           |
| 4    | 1    | 1    | 0    | 0VDC  | 0VDC  | open      |

| 4 | 1 | 1 | 0 | 12VDC | 0VDC  | closed |
|---|---|---|---|-------|-------|--------|
| 4 | 1 | 1 | 0 | 0VDC  | 12VDC | open   |
| 4 | 1 | 1 | 0 | 12VDC | 12VDC | closed |
|   |   |   | · | <br>  | ·     |        |
| 4 | 1 | 0 | 1 | 0VDC  | 0VDC  | offen  |
| 4 | 1 | 0 | 1 | 12VDC | 0VDC  | offen  |
| 4 | 1 | 0 | 1 | 0VDC  | 12VDC | closed |
| 4 | 1 | 0 | 1 | 12VDC | 12VDC | closed |

| P501 | P502 | P514 | P515 |   | DI 1  | DI 2  | Relais A4 |
|------|------|------|------|---|-------|-------|-----------|
| 4    | 1    | 1    | 1    |   | 0VDC  | 0VDC  | open      |
| 4    | 1    | 1    | 1    |   | 12VDC | 0VDC  | open      |
| 4    | 1    | 1    | 1    |   | 0VDC  | 12VDC | open      |
| 4    | 1    | 1    | 1    |   | 12VDC | 12VDC | closed    |
|      |      |      |      |   |       |       |           |
| 4    | 1    | 2    | 0    |   | 0VDC  | 0VDC  | closed    |
| 4    | 1    | 2    | 0    |   | 12VDC | 0VDC  | open      |
| 4    | 1    | 2    | 0    |   | 0VDC  | 12VDC | closed    |
| 4    | 1    | 2    | 0    |   | 12VDC | 12VDC | open      |
|      | ·    | ·    |      | · |       |       | ·         |
| 4    | 1    | 0    | 2    |   | 0VDC  | 0VDC  | closed    |
| 4    | 1    | 0    | 2    |   | 12VDC | 0VDC  | closed    |
| 4    | 1    | 0    | 2    |   | 0VDC  | 12VDC | open      |
| 4    | 1    | 0    | 2    |   | 12VDC | 12VDC | open      |

| P501 | P502 | P514 | P515 | DI 1  | DI 2  | Relais A4 |
|------|------|------|------|-------|-------|-----------|
|      | 1    |      |      |       |       |           |
| 4    | 1    | 2    | 1    | 0VDC  | 0VDC  | open      |
| 4    | 1    | 2    | 1    | 12VDC | 0VDC  | open      |
| 4    | 1    | 2    | 1    | 0VDC  | 12VDC | closed    |
| 4    | 1    | 2    | 1    | 12VDC | 12VDC | open      |
|      |      |      |      |       |       |           |
| 4    | 1    | 1    | 2    | 0VDC  | 0VDC  | offen     |
| 4    | 1    | 1    | 2    | 12VDC | 0VDC  | closed    |

| 4 | 1 | 1 | 2 | 0VDC  | 12VDC | open   |
|---|---|---|---|-------|-------|--------|
| 4 | 1 | 1 | 2 | 12VDC | 12VDC | open   |
|   |   |   |   |       |       |        |
| 4 | 1 | 2 | 2 | 0VDC  | 0VDC  | closed |
| 4 | 1 | 2 | 2 | 12VDC | 0VDC  | open   |
| 4 | 1 | 2 | 2 | 0VDC  | 12VDC | open   |
| 4 | 1 | 2 | 2 | 12VDC | 12VDC | open   |

### 13 UPDATING VIA EAS3

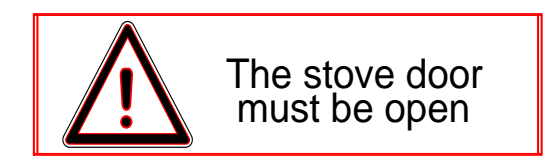

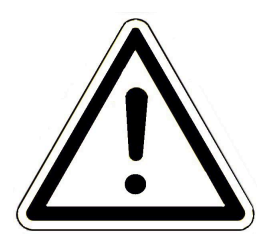

IMPORTANT: During the update, please REMEMBER:

- 1. The stove door must be open
- 2. Distance between mobile device and the EAS 3: max. 3m
- 3. Mobile device battery status at least 30%

The EAS3 controller software is integrated with the application and is updated together with the application software.

|                                                                                                    | BKUNNEK                                                                                                    | 🖾 EAS 3                                                                                                    |
|----------------------------------------------------------------------------------------------------|----------------------------------------------------------------------------------------------------|----------------------------------------------------------------------------------------------------|
| While starting the application, the current software version of the EAS3 control system is checked (refer to displayed version number). If the current version is not up-to-date and there is a new version available, the following update notification is automatically displayed: | Current version:<br>Available version:<br>For the update it is nece<br>and the controller are ke<br>3m). The oven door mus<br>status of the mobile devi<br>(> 30%); the mobile devi<br>external power source | 3.18<br>3.25<br>essary that the mobile device<br>ept close together (max.<br>st be open. The charge<br>vice should also be checked<br>ice may be connected to an |
| Update is necessary to ensure proper function of the application together with the EAS3 control unit $\rightarrow$ Click on <b>UPDATE STARTEN (=START UPDATE)</b> .                                                                                                    | UPDA<br>Update is ru                                                                                                    | ATE STARTEN                                                                                                    |

After a short break, a progress counter will be shown to indicate that the update process has started.

Update

If you click on the menu without starting the update, *it cannot be ensured that the application will function properly.* 

When the update is completed successfully (= 100%), the application will be completely functional.

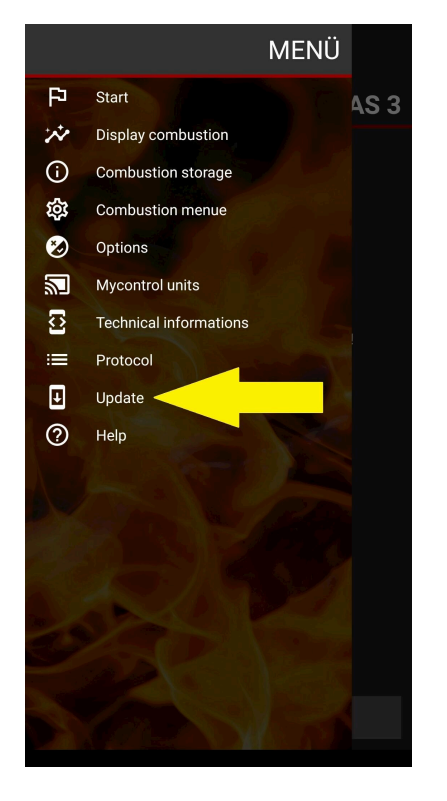

|                                                       | <b>、</b>                    |                             |                             |
|-------------------------------------------------------|-----------------------------|-----------------------------|-----------------------------|
| — Opuate                                              | ;                           |                             |                             |
| BRUNNER <sup>.</sup>                                  |                             |                             | EAS 3                       |
|                                                       |                             |                             |                             |
| EAS fir                                               | mware                       | is actu                     | al                          |
|                                                       |                             |                             |                             |
| Current version:                                      | 3.25                        |                             |                             |
| Available version:                                    | 3.25                        |                             |                             |
| the mobile device sł<br>mobile device may b<br>source | nould also b<br>be connecte | e checked (<br>d to an exte | (> 30%); the<br>ernal power |
|                                                       | START UPD                   | ATE                         |                             |
|                                                       |                             |                             |                             |
|                                                       |                             |                             |                             |
|                                                       |                             |                             |                             |
|                                                       |                             |                             |                             |
|                                                       |                             |                             |                             |
|                                                       |                             |                             |                             |
|                                                       |                             |                             |                             |

Information about the current version and available updates can be checked under **Menu / Update**:

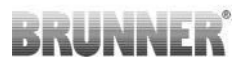

#### Ulrich Brunner GmbH

Zellhuber Ring 17-18 D-84307 Eggenfelden

Tel.: +49 (0) 8721/771-0 info@brunner.de

www.brunner.de

#### Doku-Nr.: 202834

BRUNNER products are offered and sold exclusively by qualified dealers and service centres.

Technical and range-related changes as well as errors reserved.

All images may contain additional functions or special equipment that are subject to a surcharge. Reprinting and duplication, including extracts, only with the express permission of the publisher. © Ulrich Brunner GmbH.

® **BRUNNER** is a registered trademark.